# Оглавление

| Порядок установки модуля                                                   | 2  |
|----------------------------------------------------------------------------|----|
| Порядок перехода с других модулей                                          | 5  |
| С чего начать                                                              | 6  |
| Назначение прав пользователям                                              | 6  |
| Заполнение общих настроек                                                  | 7  |
| Настройка взаимодействия между 1С и Битрикс24                              | 7  |
| Настройка логирования и хранения истории интеграции                        | 8  |
| Настройка открытия 1С из Битри24                                           | 8  |
| Настройка открытия Битрикс24 из 1С                                         | 9  |
| Настройка оповещений                                                       | 10 |
| Создание настройки подключения                                             | 11 |
| Минимизация количества дублей при начале работы                            | 13 |
| Общее описание раздела Битрикс24                                           | 15 |
| Как посмотреть историю взаимодействий                                      | 17 |
| Как увидеть ошибки синхронизаций                                           | 18 |
| Как посмотреть привязанные идентификаторы Битрикс24 к объектам 1С          | 19 |
| Какие возможности модуля интеграции доступны при различных тарифных планах | 20 |
| Экспорт печатных форм и отчетов в живую ленту                              | 21 |
| 1С:Бэкофис                                                                 | 24 |
| Работа из одного окна                                                      | 24 |
| Битрикс поиск                                                              | 27 |
| Реестр печатных форм                                                       | 29 |
| 1СПАРК риски                                                               | 31 |
| Телефония Битрикс24                                                        | 33 |
| 1С:Синхронизация                                                           | 35 |
| Синхронизация клиентов                                                     |    |
| Синхронизация информации о товарах                                         | 40 |
| Пользовательское дерево групп                                              | 41 |
| Синхронизация счетов                                                       | 42 |
| Синхронизация сделок                                                       | 43 |
| Синхронизация заказов                                                      | 45 |
| Настройка интеграции объектов                                              | 48 |
| Настройка правил сопоставления при выгрузке новых элементов                | 52 |
| Автоматизация                                                              | 54 |
| Роботы                                                                     | 55 |
| Триггеры                                                                   | 57 |

### Порядок установки модуля

Модуль интеграции 1С представляет собой файл, являющимся расширением базы 1С. Для установки модуля интеграции не нужно вносить изменения в типовую конфигурацию базы 1С, поэтому установка обновлений конфигурации 1С не изменится. Но нужно учитывать, что при обновлении конфигурации 1С она может поменяться в части объектов, которые соприкасаются с модулем интеграции, в результате чего модуль интеграции перестанет работать. Это случается редко, но если случилось – нужно написать в техподдержку, с указанием конфигурации 1С и релизом.

Модули интеграции разработаны для наиболее востребованных конфигураций 1С. Получить их можно 2 способами:

1) Перейти на сайт интеграции 1С <u>https://lc.1c-bitrix.ru/1C B24</u> и скачать вручную.

2) С помощью обработки 1С, которая сама проанализирует конфигурацию и предложит установить подходящий модуль. Обработку можно скачать как из раздела «1C+ CRM Битрикс24» в соответствующем блоке, так и с сайта <a href="https://lc.1c-bitrix.ru/1C\_B24">https://lc.1c-bitrix.ru/1C\_B24</a>

Если для конфигурации 1С не разработан модуль интеграции, то можно скачать наиболее подходящий и адаптировать его. Это значительно сэкономит трудозатраты.

Установить модуль интеграции можно только в монопольном режиме. Т.е. к базе 1С не должно быть никаких других подключений (в том числе фоновых заданий), кроме текущего.

Для установки модуля через обработку 1С нужно запустить обработку в базе 1С в режиме 1С Предприятие. Если для конфигурации 1С есть модуль интеграции, то доступна кнопка «Установить», по которой можно установить интеграцию 1С.

Если необходимо вручную установить модуль, то нужно зайти в базу 1С в режиме 1С предприятие, затем открыть форму управления расширениями конфигурации

| Функции для технич  | еского специалиста      | : 🗆 ×   |
|---------------------|-------------------------|---------|
| 🗗 Открыть           | Поиск (Ctrl+F)          | × Q - ? |
| 🕀 器 Планы обмена    |                         | *       |
| 🖂 📄 Стандартные     |                         |         |
| 📄 Активные пользов  | атепи                   |         |
| 📄 Журнал регистрац  | ИИ                      |         |
| 📄 История изменени  | й данных                |         |
| 📃 Поиск ссылок на о | бъекты                  |         |
| 📄 Проведение докум  | ентов                   |         |
| 📄 Удаление помечен  | ных объектов            |         |
| 📄 Управление внешн  | ими источниками данных  |         |
| 📰 Управление итога  | ИИ                      |         |
| 📃 Управление копия  | ми базы данных          |         |
| 📄 Управление настр  | ойками обработки ошибок |         |
| 📃 Управление полно  | ТЕКСТОВЫМ ПОИСКОМ       | 1       |
| 📄 Управление расши  | рениями конфигурации    |         |
| 📃 Управление серве  | рами                    | *       |

#### В открывшемся окне

| 1 🕒 😑 Управление нашей фирмой (б        | Базовая), р 1С:Предприятие 🔍 Поиск Clti+Shift+F 🖉 🗘 🗇 🏠 Абдулов Юрий Владимирович 🌐 💷 🗙                                                                    |
|-----------------------------------------|----------------------------------------------------------------------------------------------------|
| Плавное                                 | 🗲 🔶 Управление расширениями конфигурации Е 🛛 🛛                                                                                                    |
| 🖬 CRM                                   | Добавить Удалить Загрузить Сохранить С Перезапустить Еще • ?                                                                                               |
| 💼 Продажи                               | Расширение Версия Назначение Активно Безопасный режим, имя профиля Защита от опасных действи                                                               |
| 📜 Закупки                               |                                                                                                    |
| 🔆 Работы                                |                                                                                                    |
| Кароизводство                           |                                                                                                    |
| 🕑 Деньги                                |                                                                                                    |
| 💄 Зарплата                              |                                                                                                    |
| 🏴 Компания                              |                                                                                                    |
| Начальная страница                      |                                                                                                    |
| Управление расширениями<br>конфигурации |                                                                                                    |
|                                         |                                                                                                    |
|                                         |                                                                                                    |
|                                         | > Подробности                                                                                                    |
|                                         | Област вобетния при воботолини волиции изидни волиции                                                                                                    |
|                                         | оспасть деиствия при дооавлении расширения конфигурации: Информационная оаза •<br>Проверять возможность применения при добавлении и загрузке расширений: 🗹 |
|                                         | ·····                                                                                                    |

Нужно нажать на кнопку «Добавить».

Если после указания скаченного файла расширения отображается ошибка вида

| Coc | бщения:                                                                                                    |
|-----|----------------------------------------------------------------------------------------------------|
| -   | (ВнешняяОбработка StandardExtensionsManagement.Форма,Form.Форма(314)): Ошибка при вызове метода контекста (Записать): Ошибка исключительной блокировки информационной базы.<br>Активны сеансы:<br>компьютер: AMDENISYUK, пользователь: Абдулов (директор), сеанс: 2, начат: 05.03.2021 в 12:14:26, приложение: Конфигуратор |

то это означает, что не запущен монопольный режим. Нужно закрыть все сеансы подключения к базе 1С, кроме текущего. В том числе фоновые задания.

Если сеанс 1С был монопольным, то расширение установится в базу 1С.

| 1 🖳 📃 Управление нашей фирмой (б        | азовая), редакция 1.6 / EUF            | R 1С:Предприятие    | Q Поиск Ctrl+Shift | +F                  |                  |                 | Абдулов Юрий Владимирович | ÷ -        | o ×     |
|-----------------------------------------|----------------------------------------|---------------------|--------------------|---------------------|------------------|-----------------|---------------------------|------------|---------|
| ≣ Главное                               | ← → Упр                                | авление расши       | ирениями конс      | ригураци            | и                |                 |                           |            | I ×     |
| 💼 CRM                                   | Добавить Удалить                       | Загрузить           | Сохранить          | С                   | ерезапустить     | Управление осн  | овными ролями             | Еще -      | ?       |
| 🇰 Продажи                               | Расширение                             | Версия              | Назначение         | Активно             | Безопасный реж   | им, имя профиля | Защита от опасных дейс    | гвий Испол | ьзуется |
| 🌉 Закупки                               | Битрикс24Комплекс                      | 1.0.0.1             | Адаптация          | <ul><li>✓</li></ul> |                  |                 |                           |            |         |
| 🎌 Работы                                |                                        |                     |                    |                     |                  |                 |                           |            | - 1     |
| и Производство                          |                                        |                     |                    |                     |                  |                 |                           |            | - 1     |
| 🕑 Деньги                                |                                        |                     |                    |                     |                  |                 |                           |            | - 1     |
| 💄 Зарплата                              |                                        |                     |                    |                     |                  |                 |                           |            | - 1     |
| 🛤 Компания                              | > Содробности                          |                     |                    |                     |                  | •               |                           |            |         |
| 🚹 Начальная страница                    | Глодроспости                           |                     |                    |                     |                  |                 |                           |            | 1       |
| Управление расширениями<br>конфигурации | Обпасть действия при доб               | бавлении расширения | а конфигурации:    | V                   | 1нформационная б | iasa            |                           | *          |         |
|                                         | Сообщения:                             |                     |                    |                     |                  |                 |                           |            | ×       |
|                                         | - Новый объект: Спра                   | вочник.Б24_К_Настр  | ойкиПодключения    |                     |                  |                 |                           |            |         |
|                                         | <ul> <li>Новый объект: Спра</li> </ul> | вочник.Б24_КС_Пол   | ьзовательскиеГрупп | ыТоваров            |                  |                 |                           |            |         |
|                                         | <ul> <li>Новый объект: Спра</li> </ul> | вочник.Б24_КЭ_Регу  | илярныеПубликации  | тчетовВБитр         | рикс24           |                 |                           |            |         |

Очень частая ошибка – у расширения не снимают флаг «Безопасный режим, имя профиля». Этот флаг нужно снимать **обязательно**.

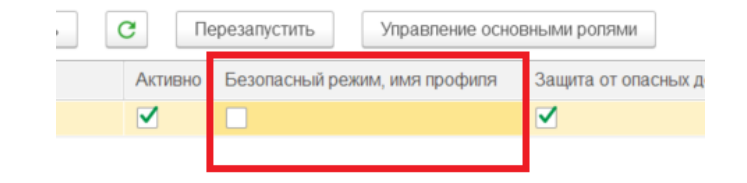

Далее нужно перезапустить сеанс 1С, чтобы модуль интеграции был виден в интерфейсе.

Если предполагается, что взаимодействие между 1С и Битрикс24 будет происходить через http сервис 1С, то его необходимо опубликовать на веб сервере 1С. Для этого необходимо зайти в конфигуратор базы 1С, а там выбрать пункт Администрирование - > Публикация на веб сервере

| Публи  | кация на веб-сервере                |                 | >            |
|--------|-------------------------------------|-----------------|--------------|
| Основ  | зные OpenID Прочие                  |                 | Опубликовать |
| Имя:   | dev BackOffice unf                  |                 | Отключить    |
| Веб-се | ервер: Арасhe 2.2                   |                 | •            |
| Катал  | ог:                                 |                 | Сохранить    |
| ✓Пуе   | бликовать доступ для клиентских при | пожен…          |              |
|        | бликовать станлартный интерфейс OI  | Data            | Загрузить    |
|        |                                     |                 |              |
|        |                                     |                 |              |
| Web    | -сервисы НТТР сервисы               |                 | Закрыть      |
|        | убликовать НТТР сервисы по умолчан  | нию 🖪 🗐         | Справка      |
|        | Имя                                 | Корневой URL    |              |
|        | Chatbot                             | chatbot         |              |
|        | DomRuApi                            | domru-api       |              |
|        | MangoApi                            | mango-api       |              |
|        | ServiceEntry                        | service-entry   |              |
|        | TelephonyApi                        | telephony       |              |
|        | vatsDsiApi                          | dsi-api         |              |
|        | vatsWestCallSpbApi                  | westcallspb-api |              |
|        | УдалитьvatsYandexTelephonyApi       | yandex-api      |              |
|        | ОбменКабинетКлиента                 | clients         |              |
|        | ОбменМЛК                            | exchange        | _            |
|        | ОбработкаОбратногоВызоваОAuth       | oauth2callback  | 7            |
| VП     | убликовать НТТР сервисы расширени   | й по умолчанию  |              |
|        |                                     |                 |              |

Необходимо обязательно установить флаг «Публиковать НТТР сервисы расширений по умолчанию».

Если предполагается, что нужно будет открывать объекты 1С из Битрикс24, или же работа из одного окна, то также необходимо установить флаг «Публиковать доступ для клиентский приложений».

Модуль интеграции не рекомендуется использовать вместе с установленными модулями 1С:Бэкофис или 1С:Синхронизация, т. к. они не только несут дополнительную нагрузку на базу 1С, но и могут конфликтовать с модулем интеграции.

Есть 2 сценария перехода на модуль интеграции:

Первый:

- 1. Разворачивается копия базы, в которой будут старые модули,
- 2. В рабочей базе удаляются модули Битрикс24
- 3. В рабочую базу устанавливается модуль интеграции
- 4. Из копии базы в файл выгружаются идентификаторы модулей интеграции с Битрикс24
- 5. В рабочую базу загружаются идентификаторы
- 6. Далее в рабочей базе нужно вручную настраивать интеграцию, т. к. структура хранения настроек кардинально отличается, да и возможностей больше.

Второй:

- 1. Создается архив базы 1С
- 2. В базу 1С устанавливается комплексный модуль
- 3. Из базы 1С в файл выгружаются идентификаторы модулей интеграции с Битрикс24
- 4. В базу 1С для комплексного модуля загружаются идентификаторы
- 5. Далее в базе 1С нужно вручную настраивать интеграцию, т.к. структура хранения настроек кардинально отличается, да и возможностей больше.
- 6. В рабочей базе удаляются модули Битрикс24

Удалить расширения можно только в монопольном режиме. Удалить можно как из конфигуратора, так и в режиме 1С: Предприятие. В режиме «1С: Предприятие» удаляется из окна «Управление расширениями конфигурации». Перед удалением у расширения необходимо снять флаг «Активно».

| Расширение        | Версия  | Назначение | Активно      | Безопа |
|-------------------|---------|------------|--------------|--------|
| СинхронизацияСБит | 2.4.0.2 | Дополнение | $\checkmark$ |        |
| Битрикс24БэкофисУ | 3.5.0.5 | Дополнение |              |        |

Выгрузка/загрузка идентификаторов осуществляется по командам в разделе модуля.

## Сервис

Выгрузка идентификаторов в файл

Загрузка идентификаторов из файла

## С чего начать

#### Назначение прав пользователям

В первую очередь нужно настроить права доступа пользователей к модулю. По умолчанию только пользователям с полными правами доступен модуль. В модуле доступны две роли:

- 1) Роль «(1С:Бэкофис 2.0) Администратор» предоставляет полные права на модуль.
- 2) Роль «(1С:Бэкофис 2.0) Пользователь» предоставляет права на работу с модулем, но невозможностью редактировать настройки.

Роли привязываются стандартными механизмами конфигураций 1С.

После привязывания ролей к пользователям 1С через профили групп доступа необходимо заполнить общие настройки модуля интеграции.

Раздел Битрикс24 -> Общие настройки

| 🗲 🔿 📩 Общие настройки                       |
|---------------------------------------------|
| Взаимодействие в режиме реального времени   |
| Связь с Битрикс24: Через http-сервисы -     |
| Идентификация в 1С<br>Web адрес до базы 1С: |
| Имя попьзователя НТТР: Абдулов (директор)   |
| Пароль пользователя HTTP:                   |
| Настройка хранения истории взаимодействий   |
| Настройка открытия 1С из Битрикс24          |
| Настройка открытия Битрикс24 из 1С          |

Настройка оповещений

#### Настройка взаимодействия между 1С и Битрикс24

Если потребуется интерактивное взаимодействие между модулем 1С и Битрикс24 (синхронизация в режиме реального времени, работа из одного окна, СПАРК риски), то необходимо настроить связь между ними.

Взаимодействие между 1С и Битрикс24 может быть двумя способами:

Через push&pull сервер

Если происходит через Push&Pull сервер, то необходимо держать соединение 1С к Битрикс24.

# Соединение устанавливается через кнопку "Запустить соединение к Битрикс24". Отключается по кнопке "Отключить от Битрикс24".

В клиент серверном варианте базы 1С соединение устанавливается в фоновом режиме.

В файловом варианте базы 1С соединение устанавливается в текущем сеансе подключения, поэтому при нажатии на кнопку - клиент зависнет и будет ждать сообщения Битрикс24. Прерывать сеанс нельзя, иначе модуль будет работать некорректно.

Недоступен, когда база 1С в режиме сервиса.

Через http-сервисы

# Если происходит через http-сервис, то сеанс 1С держать не нужно. Битрикс24 по http сервису сам будет подключаться к 1С. Для работы http сервиса необходимо опубликовать http сервис 1С на веб сервере.

В общих настройка необходимо указать Имя пользователя и его пароль, под которым Битркис24 будет подключаться к 1С. У пользователя 1С должны быть или полные права или доступна роль «(Комплексная интеграция Битрикс24+1С) Администратор».

Также необходимо указать веб адрес базы 1С. По этому адресу Битрикс24 будет подключаться по http сервису.

#### Настройка логирования и хранения истории интеграции

История всех взаимодействий между 1С и Битрикс24 хранится в базе 1С. В общих настройках настраивается механизм логирования и хранения логов.

| B3       | аимодействие в режиме реального времени                            |
|----------|--------------------------------------------------------------------|
| На       | стройка хранения истории взаимодействий                            |
|          | Режим отладки ?                                                    |
|          | Обрезать историю взаимодействий 7 Количество дней хранения истории |
| <b>v</b> | Хранить информацию об ошибках ?                                    |

Во время настройки и отладки интеграции полезно включать режим отладки. Он позволяет хранить rest запросы в логе, для дальнейшего его анализа. Но во время повседневной работы следует отключать этот режим, т.к. запросы могут быть большого размера, что очень быстро «раздуют» базу 1С.

Для того, чтобы база 1С не сильно увеличивалась в размерах из за логирования – рекомендуется периодически обрезать историю. В поле «Количество дней хранения истории» указывается, сколько дней должны храниться логи.

Помимо журнала истории, в модуле есть журнал ошибок, позволяющий видеть ошибки, оповещать пользователей о них. Для заполнения журнала необходимо установить флаг «Хранить информацию об ошибках».

#### Настройка открытия 1С из Битри24

Модуль интеграции позволяет открывать объекты 1С прямо из Битрикс24. Это может быть как по ссылки дела сущности Битрикс24, так создание документа 1С при работе из одного окна.

| Настройка открытия 1С из Битрикс24      |                     |  |  |  |
|-----------------------------------------|---------------------|--|--|--|
| Адрес информационной базы 1С н          | на веб-сервере:     |  |  |  |
| https://v83server.office.bitrix.ru/dev_ | .complexModule_unf/ |  |  |  |
| Открытие 1С в режиме рабочего стола     |                     |  |  |  |
| Способ запуска 1С:                      |                     |  |  |  |
| Холодный старт Горячий старт ?          |                     |  |  |  |

Во-первых, 1С должна быть опубликована на веб сервере и доступна для работы через браузер. Адрес должен быть https с действующим сертификатом.

Во-вторых, в общих настройках нужно указать веб адрес базы 1С, чтобы Битрикс24 знал, куда отправлять запросы.

В-третьих, выбрать способ запуска 1С.

1. «Холодный старт» — это запуск 1С в слайдере Битрикс24

| <ul> <li>Эправление нашеи фирмои,</li> <li>Плавное</li> </ul> | раданция то геок 13-и (то прадорятия) Столос соглание)<br>с Заказ покупателя (создание)    | : ×                   |
|---------------------------------------------------------------|--------------------------------------------------------------------------------------------|-----------------------|
| Жив 💼 СКМ                                                     | Основное События Файлы Отчеты Заказы покупателей с сайта Примененные автоматические скидки |                       |
| Зада 🗰 Продажи                                                | Провести и закрыть Записать Провести 💽 🗃 🔿 - Создать на основании - 🕄                      |                       |
| Чат 🕅 Закупки                                                 | Вид и состояние: Основной  Разработка дизайн-проекта  Номер: <aвто> от: 24.04.2</aвто>     | 2020 0:00:            |
| Груг 🎌 Работы                                                 | Покупатель: 1С-Битрикскі ч и Мы должны <u>61 268.00 р.</u> Операция. Заказ на продажу      |                       |
| Диси 🏭 Производство                                           | Договор: Основной договор • Ф Организация: Кухни Ассолька                                  |                       |
| Кале 🖲 Деньги                                                 | Отгрузка: 👘 + Калькуляция заказа <u>Сводно о заказе</u> ру <u>б. • Рознична</u>            | <del>вя • с НДС</del> |
| Врег 🤷 Зарплата                                               | Товары, услуги Доставка Платежный календарь Оплата (Вручную) Дополнительно                 |                       |
| ССКМ 🏴 Компания                                               | Добавить 🔄 🗧 🧖 Подобрать 👁 🐏 🖾 🗷 Заполнить - С % Авт. Изменить                             |                       |
| Сайт 🕲 Битрикс24.1С:Бэкофис                                   | Склад (резерв): Склад материалов • 9                                                       | новной ва             |
| Сотр 🕈 Начальная страница                                     | N Номенклатура Характеристика Партия Количество В резер                                    | рв                    |
| Заказ покупателя (создание)                                   |                                                                                            |                       |
| 10.0                                                          |                                                                                            |                       |
| 1C+                                                           |                                                                                            |                       |
| CRM                                                           |                                                                                            |                       |
| Еще                                                           |                                                                                            |                       |
| KANTA                                                         |                                                                                            |                       |
| HACT                                                          |                                                                                            |                       |
|                                                               |                                                                                            |                       |
|                                                               |                                                                                            |                       |
|                                                               |                                                                                            |                       |

- + Лицензия 1С используется только в момент работы слайдера Битрикс24
- При открытии слайдера Битрикс24 всегда происходит загрузка базы 1С
- Повышенные требования к безопасности базы 1С
- Проблемы с освобождением лицензий 1С
- 2. «Горячий старт» это запуск 1С в десктопе Битрикс24.

| 😨 cp.bitrix.ru                | Управление нашей × + − □ ×                                                                              |
|-------------------------------|----------------------------------------------------------------------------------------------------|
| 1 🕒 😑 Управление нашей фирмой | , редакция 1.6 / EUR 73,42 (1С:Предприятие) 🛛 🖓 Поиск Ctrl+Shift+F 🛆 🕉 🏠 Абдулов Юрий Владимирович 킂    |
| ≣ Главное                     | 🗧 🔶 Заказ покупателя (создание) : ×                                                                     |
| E CRM                         | Основное События Файлы Отчеты Заказы покупателей с сайта Примененные автоматические сихдии              |
| 🏦 Продажи                     | Провести и закрыть Записать Провести 💽 🖴 🔶 - Создать на основании - 🖺 Еще -                             |
| 🌉 Закупки                     | Вид и состояние: Основной • Разработка дизайн-проекта • Номер: <aвто> от: 24.04.2020 0.00.00 🖻 •</aвто> |
| 🌟 Работы                      | Покупатель: 1С-Битрикск 🔹 🖉 Мы должны <u>61 268 оо</u> р. Операция: Заказ на продажу 🔹                  |
| и Производство                | Договор: Основной договор 🔹 🧭 Организация: Кухни Ассолька 🔹 🕫                                           |
| G Деньги                      | Отгрузка: 👘 + Калькуляция заказа Сводно о заказе руб Розничная - с НДС 📼                                |
| 💄 Зарплата                    | Товары, услуги Доставка Платежный календарь Оплата (Вручную) Дополнительно                              |
| 🗭 Компания                    | Добавить 🛉 🗣 💐 Подобрать 👁 🖶 🖺 💌 Заполнить - С % Авт. Изменить Еще -                                    |
| Витрикс24.1С:Бэкофис          | Склад (резерв): Склад материалов + 🖉                                                                    |
| 🛧 Начальная страница          | N Номенклатура Характеристика Партия Количество В резерв Цена                                           |
| Заказ покупателя (создание)   |                                                                                                    |
|                               |                                                                                                    |
|                               |                                                                                                    |
|                               |                                                                                                    |

- Всегда используется пользовательская лицензия 1С
- + Быстрое открытие базы 1С

Открывать базу 1С можно в 2 режимах: в обычном(картинки выше) или в режиме рабочего стола. Когда установлен режим рабочего стола, то в 1С пропадают разделы(панель слева) – рабочая область становится больше. Наиболее оптимально режим рабочего стола использовать в «холодном старте», а обычный – в «горячем старте», т. к. из десктопа можно работать в 1С, что и удобнее и лицензия не тратится.

#### Настройка открытия Битрикс24 из 1С

В модуле интеграции есть возможность переходить в сущность Битрикс24. Переходить в сущность можно как в отдельном окне браузера по умолчанию ОС, так и используя встроенный в 1С браузер. Использовать встроенный браузер 1С более удобно.

| Настройк  | а отк   | рытия Битрикс24 из      | <u>1C</u> |
|-----------|---------|-------------------------|-----------|
| Встроеннь | ій в 1С | Браузер ОС по умолчанию |           |

#### Настройка оповещений

Модуль интеграции позволяет настраивать оповещения, позволяющие лучше контролировать ход работы интеграции

| астройка оповещений                                                                                                    |
|----------------------------------------------------------------------------------------------------|
| Настройка оповещения пользователей                                                                                                    |
| ✓ Оповещать об ошибках пользователей 1С (Включится при перезапуске клиента)                                                                                                    |
|                                                                                                    |
|                                                                                                    |
| Абдулов Юрий Владимирович                                                                                                    |
|                                                                                                    |
|                                                                                                    |
|                                                                                                    |
| ✓ Высылать информацию об ошибках на электронные адреса                                                                                                    |
| Учетная запись эпектронной почты отправителя. Системная учетная запись 🔹 🗗                                                                                                    |
|                                                                                                    |
|                                                                                                    |
|                                                                                                    |
| Электронные адреса                                                                                                    |
| test@bitrix.ru                                                                                                    |
|                                                                                                    |
|                                                                                                    |
|                                                                                                    |
| Оповещение внешнего сервиса                                                                                                    |
| ✓ При синхронизации с Битрикс24 депать запрос на внешний сервис                                                                                                    |
| Адрес запроса на внешний сервис:                                                                                                    |
| При каждой синхронизации с Битрикс24 будет выполнен запрос на указанный адрес. Функционал полезен для мониторинга прерывания работы синхронизации. Тестировалось на сервисе: https://healthchecks.io |

Если включена возможность хранения ошибок, доступна возможность оповещать пользователей 1С, об ошибках.

Также если включена возможность хранения ошибок, то можно рассылать информацию об ошибках по электронной почте. Для этого должен быть настроен почтовый сервер и настроен с 1С.

Некоторым клиентам необходимо контролировать факт отправки запросов из 1С в Биркис24. Для этого в общих настройках можно указать адрес запроса на внешний сервис. Тогда при каждой отправке запроса на портал будет произведен запрос на указанный внешний сервис.

После заполнения настроек необходимо создать настройку подключения к Битрикс24. Для каждого портала может быть только одна настройка подключения

Раздел Битрикс24 -> Настройки подключения

| 🗲 🔿 ☆ Настройки подключения     |
|---------------------------------|
| Создать подключение к Битрикс24 |
| Наименование                    |

По кнопке «Создать подключение к Битркис24» открывается окно создания новой настройки.

| Настройка подключения *                                         | : 🗆 ×                            |  |  |  |  |
|-----------------------------------------------------------------|----------------------------------|--|--|--|--|
| Записать и закрыть Записать                                     | 🗙 Удалить                        |  |  |  |  |
| Название настройки: 1С                                          |                                  |  |  |  |  |
| Коннектор                                                       |                                  |  |  |  |  |
| Ключ подключения:                                               | Идентификатор подключения: 578 ? |  |  |  |  |
| Адрес Битрикс24 :                                               | Версия модуля: 1.0.0.1           |  |  |  |  |
| ✓ Телефония Битрикс24                                           | ✓ Телефония Битрикс24            |  |  |  |  |
| Телефония Битрикс24                                             |                                  |  |  |  |  |
| Экспорт печатных форм и отчетов Экспорт печатных форм и отчетов |                                  |  |  |  |  |

В поле «Название настройки» вводится имя настройки, которое отображается в списке настроек подключения и так называется блок настройки подключения в разделе Битрикс24 «1С + CRM Битрикс24».

Авторизация на портале происходит через токен. Токен можно получить у приложения Битрикс24, находящегося в разделе «1C + CRM Битрикс24».

| ≡  | Битрикс 24             | / искать сотрудника, документ, прочее |
|----|------------------------|---------------------------------------|
| 1  | 1C + CRM Битрик        | c24 ★                                 |
|    | Комплексная интеграция |                                       |
| 44 |                        |                                       |
| 8  | 10                     |                                       |
| Ô  | 1С:Бакофис - 2.0       |                                       |
|    |                        |                                       |
| ŏ  |                        |                                       |

Требуемый блок «1С:Бэкофис – 2.0». Если такого блока нет, то можно установить приложение Битрикс24 из маркета. Называется «1С:Бэкофис – 2.0».

После установки приложения у блока меняется цвет.

| ≡           | Битрикс 24 / искать сотрудника, документ, прочее |
|-------------|--------------------------------------------------|
| 0 D         | 1С + СRМ Битрикс24 ★<br>Комплексная интеграция   |
| *<br>=<br>0 | С<br>1<br>1Сбэхофис - 2.0                        |

При нажатии на блок выводится страница с кратким руководством. В п. 3 показан ключ авторизации к Битрикс24.

| Скопируйте ключ — | 41ED69600038539E002AD79800000001 |
|-------------------|----------------------------------|
|                   |                                  |

Этот ключ необходимо указать в настройке подключения 1С. При указании токена происходит обращение к Битрикс24, автоматически получая адрес до портала и купленный тарифный план.

Идентификатор подключения — это специальный идентификатор, в разрезе которого хранятся настройки в Битрикс24. Если до комплексного модуля стоял модуль 1С:Бэкофис, то рекомендуется указывать такой же идентификатор, как был там.

Если необходима возможность звонить из 1С, используя Битрикс24 — необходимо установить соответствующий флаг в настройках.

Если необходима возможность экспортировать отчеты и печатные формы в живую ленту битрикс24 - необходимо установить соответствующий флаг в настройках.

Если настройка подключения создана и в ней указан корректный токен, то при сохранении настройки подключения в Битрикс24 в разделе «1С + CRM Битрикс24» появляется блок настройки 1С. Имя блока такое же, как название подключения в 1С.

| Настройки подключения |            | -  |
|-----------------------|------------|----|
|                       | $\bigcirc$ | 0  |
| iC                    | 1@         | 1@ |
| 2Фреш                 | Ком        | 10 |

У блока настроек может быть как желтый фон, так и белый. Если желтый, значит соединение для взаимодействия в режиме реального времени установлено, если белый, то нет.

При нажатии на блок настроек отображается слайдер с информацией о базе 1С.

|      | Служебная информация:                                                  |
|------|------------------------------------------------------------------------|
| Нов  |                                                                        |
| Зада | Версия ОС сервера 1С: Microsoft Windows 10 version 10.0 (Build 18363)  |
| Чат  | Версия платформы 1С: 8.3.18.1208                                       |
| CRM  | Тип хранения данных в базе 1С: Файловая                                |
| Сай  | Web адрес до базы 1C: https://                                         |
| 1C + | Прикладное решение 1С: Управление нашей фирмой (базовая), редакция 1.6 |
| Сотр | Релиз прикладного решения 1С: 1.6.24.92                                |
| Маг  | Настройки выгружались под пользователем 1С: Абдулов Юрий Владимирович  |
| Мар  |                                                                        |
| Ещё  | удалить настройку подключения                                          |
|      |                                                                        |

Как правило, когда настраивают интеграцию между 1С и Битрикс24, уже ведется работа как в 1С, так и в Битрикс24. И при начале передачи данных создаются дубли. Для максимального предотвращения таких ситуация разработана обработка «Помощник ручного слияния данных», позволяющая в полуавтоматическом режиме сопоставить данные компаний и контактов.

| Раздел Битрикс24 -> | <ul> <li>Помощник ручно</li> </ul> | ого слияния данных |
|---------------------|------------------------------------|--------------------|
|---------------------|------------------------------------|--------------------|

| 🗲 🔿 ☆ Помощник ручного слияния данных |     |
|---------------------------------------|-----|
| Закрыть                               |     |
| Коннектор                             |     |
| Настройка подключения: 1С             | - C |
| Контакты и компании                   |     |
| Пользовательские поля                 |     |

В обработке слияния необходимо указать настройку подключения. По ней определяется к какому порталу подключаться.

При нажатии на кнопку «Контакты и компании» открывается окно сопоставлений компаний/контактов и подчиненной информации

| 🗲 🔿 🏠 Слияние контактов и компаний     |                                      |             | <i>C</i> : | ×   |
|----------------------------------------|--------------------------------------|-------------|------------|-----|
| Сохранить изменения За                 | рузить компании и контакты Закр      | ыть         |            |     |
| •                                      | 👰 Поиск совпадений                   |             |            |     |
| Наименование                           | Дополнительная информация о сущности | Сущность 1С |            |     |
| <ul> <li>Бережнов Александр</li> </ul> | Фамилия: Бережнов                    |             |            |     |
| <ul> <li>Реквизиты контакта</li> </ul> |                                      |             |            | U., |
| ИП Бережнов Александр                  | Наименование: ИП Бережнов Александр  |             |            |     |
| <ul> <li>Иванов Андрей</li> </ul>      | Фамилия: Иванов                      |             |            |     |
| <ul> <li>Смирнов Александр</li> </ul>  | Фамилия: Смирнов                     |             |            |     |
| <ul> <li>Одинэсов Одинэсник</li> </ul> | Фамилия: Одинэсов                    |             |            |     |
| <ul> <li>Пугачев Артем</li> </ul>      | Фамилия: Пугачев                     |             |            |     |
| <ul> <li>Петр Иванов</li> </ul>        | Фамилия: Петр                        |             |            |     |
| <ul> <li>Шарова Екатерина</li> </ul>   | Фамилия: Шарова                      |             |            |     |
| <ul> <li>Шашкова Елена</li> </ul>      | Фамипия: Шашкова                     |             |            |     |
| <ul> <li>Тихонов Станислав</li> </ul>  | Фамилия: Тихонов                     |             |            |     |
| <ul> <li>Соколов Борис</li> </ul>      | Фамилия: Соколов                     |             |            |     |
| <ul> <li>Михайлов Владиспав</li> </ul> | Фамилия: Михайлов                    |             |            |     |
| <ul> <li>Копылова Светлана</li> </ul>  | Фамилия: Копылова                    |             |            |     |
|                                        |                                      |             |            |     |

В том чиспе уже спившиеся: 🗌 Количество отображаемых элементов: 50

По кнопке «Загрузить компании и контакты» происходит загрузка их информации с Битрикс24, сохраняя в ОП. Информации о компаниях и контактах может быть много, поэтому они разделяются на страницы, в каждой количество элементов равно настройке «Количество отображаемых элементов». Переход между страницами осуществляется кнопками <- и ->. Привязка идентификаторов Битркис24 происходит по кнопке «Сохранить изменения».

Для ускорения процесса слияния есть алгоритмы поиска совпадений

| 🔎 Поиск совпадений    |    |
|-----------------------|----|
| Внешний идентификатор | ти |
| Тепефон               |    |
| Email                 |    |
| ИНН+КПП               | др |
| ΦͶΟ                   |    |
| Номер счета           |    |
| <b>.</b>              |    |

При выборе алгоритма производится сопоставление данных.

| Наименование                           | Дополнительная информация о сущности | Сущность 1С                     |  |  |
|----------------------------------------|--------------------------------------|---------------------------------|--|--|
| ⊙ Контакты                             |                                      |                                 |  |  |
| <ul> <li>Бережнов Александр</li> </ul> | Фамилия: Бережнов                    | Бережнов Александр Юрьевич      |  |  |
| <ul> <li>Реквизиты контакта</li> </ul> |                                      |                                 |  |  |
| ИП Бережнов Александр                  | Наименование: ИП Бережнов Александр  | Бережнов Александр Юрьевич      |  |  |
| <ul> <li>Иванов Андрей</li> </ul>      | Фамилия: Иванов                      | Иванов Андрей Львович           |  |  |
| <ul> <li>Реквизиты контакта</li> </ul> |                                      |                                 |  |  |
| ИП Иванов Андрей                       | Наименование: ИП Иванов Андрей       | Иванов Андрей Львович           |  |  |
| <ul> <li>Смирнов Александр</li> </ul>  | Фамилия: Смирнов                     | Смирнов Александр Владиславович |  |  |
| <ul> <li>Реквизиты контакта</li> </ul> |                                      |                                 |  |  |
| ИП Смирнов Александр                   | Наименование: ИП Смирнов Александр   | Смирнов Александр Владиславович |  |  |
| <ul> <li>Одинэсов Одинэсник</li> </ul> | Фамилия: Одинэсов                    |                                 |  |  |
| <ul> <li>Реквизиты контакта</li> </ul> |                                      |                                 |  |  |
| Одинэсов Одинэсник                     | Наименование: Одинэсов Одинэсник     |                                 |  |  |
| <ul> <li>Пугачев Артем</li> </ul>      | Фамилия: Пугачев                     |                                 |  |  |
| O Dere Maauen                          | day ways: Date                       | Dem Maguen                      |  |  |

Если строка с зеленым фоном, то значит найден объект 1С для сопоставления. Если выбрать следующий алгоритм сопоставления, то для строк с белым фоном будет произведен поиск объектов 1С для сопоставления. Можно также вручную корректировать данные в колонке «Сущность 1С».

После сопоставления данных нужно нажать на кнопку «Сохранить изменения», чтобы идентификаторы Битрикс24 привязались к объектам 1С.

| Наименование                           | Дополнительная информация о сущности | Сущность 1С                     |  |  |
|----------------------------------------|--------------------------------------|---------------------------------|--|--|
| • Контакты                             |                                      |                                 |  |  |
| <ul> <li>Бережнов Александр</li> </ul> | Фамилия: Бережнов                    | Бережнов Александр Юрьевич      |  |  |
| <ul> <li>Реквизиты контакта</li> </ul> |                                      |                                 |  |  |
| ИП Бережнов Александр                  | Наименование: ИП Бережнов Александр  | Бережнов Александр Юрьевич      |  |  |
| <ul> <li>Иванов Андрей</li> </ul>      | Фамилия: Иванов                      | Иванов Андрей Львович           |  |  |
| <ul> <li>Реквизиты контакта</li> </ul> |                                      |                                 |  |  |
| <ul> <li>Смирнов Александр</li> </ul>  | Фамилия: Смирнов                     | Смирнов Александр Владиславович |  |  |
| <ul> <li>Одинэсов Одинэсник</li> </ul> | Фамилия: Одинэсов                    |                                 |  |  |
| • Пугачев Артем                        | Фамилия: Пугачев                     |                                 |  |  |
|                                        |                                      |                                 |  |  |

Если в окне установлен флаг «В том числе слившиеся», то в таблице отображаются не только объекты, которые необходимо сопоставить, но и уже сопоставленные. У таких записей оранжевый фон.

Более редкий случай, когда необходимо сопоставлять пользовательские поля Битрикс24 с доп. реквизитами/сведениями 1С. Окно сопоставлений открывается по кнопке «Пользовательские поля». Процесс сопоставления данных аналогичен сопоставлению данных компаний/контактов. После корректной установки модуля интеграции в панели разделов появляется новый раздел «Битрикс24», в котором настраивается и отлаживается модуль интеграции. Если модуль установлен корректно, но раздела нет – проверьте настройки панели разделов 1С, возможно раздел не выбран.

| 'nл     |
|---------|
| йла     |
|         |
| IX      |
|         |
|         |
|         |
|         |
|         |
|         |
|         |
| ай<br>Б |

В группе «Общие» задаются настройки для всего функционала модуля интеграции.

При нажатии на ссылку «Общие настройки» открывается окно ввода общих настроек для всех настроек подключения к Битркис24

При нажатии на ссылку «Настройки подключения» открывается окно ввода настроек подключения к Битрикс24. Для каждого Битрикс24 может быть только одна настройка подключения.

Подгруппа «Подключение к Битрикс24» необходима для интерактивного взаимодействия с Битрикс24, причем только если в общих настройках указано, что связь с Битрикс24 «Через push&pull сервер». Интерактивное взаимодействие требуется для синхронизации в режиме реального времени, для работы из одного окна, автоматизации, 1СПАРК риски.

При нажатии на ссылку «Запустить соединение к Битрикс24» 1С подключается к Битрикс24 и ждет от него команд. Если база файловая, то текущий сеанс 1С становится подключением(зависая), если база 1С клиент-серверная, то запускается отдельное фоновое задание, которое постоянно висит. Причем есть механизм, которых автоматически перезапустит фоновое задание, если его принудительно удалили.

При нажатии на ссылку «Отключить соединение к Битрикс24» - в файловых базах 1С сеанс 1С отвисает, а в клиент – серверных - фоновое задание завершается.

В группе «Бэкофис» настраивается функционал подсистемы «1С:Бэкофис». Подсистема 1С:Бэкофис позволяет:

- Работать с 1С из Битрикс24
- Использовать в Битрикс24 реестр печатных форм 1С
- В Битрикс24 искать компании/контакты в 1С и сразу подгружать их
- Получать индексы благонадежности компаний/контактов

Для работы подсистемы требуется тариф Битрик24: Компания, Команда, CRM+, Демо.

В группе «Синхронизация данных» настраивается функционал подсистемы «1С:Синхронизация». Подсистема 1С:Синхронизация позволяет:

- Синхронизировать данные компаний и контактов
- Синхронизировать данные товаров
- Синхронизировать данные счетов, сделок
- Синхронизировать заказы

Для работы подсистемы требуется тариф Битрик24: Компания и Демо.

В группе «Автоматизация» настраиваются механизмы автоматизации для подсистем «1С:Бэкофис» и «1С:Синхронизация».

В группе «Экспорт печатных форм и отчетов» настраивается механизмы экспорта печатных форм и отчетов в живую ленту, как интерактивно, так и по расписанию(отчеты).

Для работы подсистемы требуется тариф Битрик24: Компания, Команда, CRM+, Демо.

В группе «Сервис» хранятся ссылки на сервисные операции модуля.

При нажатии на ссылку «Журнал ошибок синхронизаций» открывается окно просмотра ошибок во время взаимодействий между 1С и Битркис24. В журнал попадают данные только тогда, когда в общих настройках стоит флаг «Хранить информацию об ошибках».

При нажатии на ссылку «Журнал взаимодействий» открывается окно просмотра истории взаимодействия между 1С и Битркис24.

При нажатии на ссылку «Идентификаторы Битрикс24» открывается окно просмотра привязки идентификаторов Битрикс24 к объектам 1С.

При нажатии на ссылку «Выгрузка идентификаторов в файл» производится сохранение идентификаторов Битрикс24, привязанных к объектам 1С, в файл XML.

При нажатии на ссылку «Загрузка идентификаторов из файла» производится загрузка идентификаторов Битрикс24, привязанных к объектам 1С, в базу 1С.

При нажатии на ссылку «Ссылки на прикладные объекты» открывается окно со ссылками на регистры сведений, принадлежащие модулю интеграции.

При нажатии на ссылку «Помощник ручного слияния данных» открывается окно сопоставления данных 1С и Битрикс24, для предотвращения дублей во время работы модуля.

В окне «История взаимодействий» можно увидеть протокол взаимодействий между 1С и Битрикс24 в разрезе дат, настройки подключения и других разрезов.

| =    | Глариоо            |                                       |   |                                                                                     |
|------|--------------------|---------------------------------------|---|-------------------------------------------------------------------------------------|
| =    | Павное             | ← → > истории взаимодеистви           | 1 | 0' i ×                                                                              |
| Ē    | CRM                | Период: 🗹 🛛 Начало этого дня 🛛 👻 🛗    |   |                                                                                     |
| Ê    | Продажи            | Удаление истории до определенной даты |   | Поиск (Ctrl+F) × Еще -                                                              |
| ļļ   | Закупки            | Время сообщения                       | Ļ | Сообщение                                                                           |
| *    | Работы             | 🗢 🧰 Ком                               |   |                                                                                     |
| е.   | <b>D</b>           | ⊙ 🖮 09.03.2021                        |   |                                                                                     |
|      | производство       | Отключение канала от Битрикс24        |   |                                                                                     |
| P    | Деньги             | M 13:12:32                            |   | Отправка запроса по методу: amd1986.bitrix24.ru/rest/pull.application.event.add     |
| 1    | Зарплата           | Minimum 13:12:32                      |   | Teno sanpoca HTTP sanpoca: FirstParam=first&auth=2e6647600038539e002ad7             |
| hi   | Koupound           | Minimum 13:12:32                      |   | Ответ с портала: {"result":true, "time":{"start":1615288351.9722631, "finish":16152 |
|      | Компания           | 🗢 🔤 Служебные операции                |   |                                                                                     |
| O    | Битрикс24          | M 13:12:19                            |   | Отправка запроса по методу: amd1986.bitrix24.ru/rest/app.option.get                 |
| ♠    | Начальная страница | Minimum 13:12:19                      |   | Отправка запроса по методу: amd1986.bitrix24.ru/rest/app.info                       |
| Исто | рии взаимодействий | Miles 13:12:45                        |   | Отправка запроса по методу: amd1986.bitrix24.ru/rest/app.option.get                 |
| 1    |                    | 📨 13:13:10                            |   | Отправка запроса по методу: amd1986.bitrix24.ru/rest/app.option.get                 |
|      |                    | Minimum 13:12:19                      |   | Teno sanpoca HTTP sanpoca: FirstParam=first&auth=226647600038539e002ad7             |
|      |                    | M 13:12:19                            |   | Teno sanpoca HTTP sanpoca: FirstParam=first&auth=226647600038539e002ad7             |
|      |                    | M 13:12:45                            |   | Teno sanpoca HTTP sanpoca: FirstParam=first&auth=3c6647600038539e002ad7             |
|      |                    | Minimized 13:13:10                    |   | Teno sanpoca HTTP sanpoca: FirstParam=first&auth=556647600038539e002ad7             |

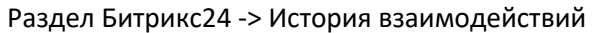

История взаимодействий хранится в базе 1С, поэтому она может серьезно раздуть базу 1С. Для избегания этого рекомендуется периодически очищать журнал. Это можно сделать как вручную, нажав на соотв. кнопку на форме окна, так и автоматически, установив флаг «Обрезать историю взаимодействий» в общих настройках.

Можно также включить, чтобы сохранялись запросы передаваемые в Битрикс24 и получаемые от него. Очень полезно на этапе настройки и отладки синхронизации, но вредно на этапе эксплуатации.

Можно указать период, за который отображается история.

Можно настроить список отображения истории через типовые механизмы 1С, изменяя группировки или добавляя условия(например отображать только ошибки).

| Поиск (Ctrl+F)                                 | х) Еще -                                |
|------------------------------------------------|-----------------------------------------|
| С Обновить                                     | F5                                      |
| Настроить список                               |                                         |
| Вывести список                                 |                                         |
| Удаление истории до определенн                 | юй даты                                 |
| настройка списка - Бухгалтерия предприятия, ре | адакция 3.0 (1С:Предприятие)            |
| Настройка списка                               |                                         |
| 🗋 Основные 🕅 Отбор 🚺 Сортиров                  | ака 🕅 Условное оформление 📟 Группировка |
| Выбрать                                        | Добавить Удалить 🛧 🗣 Еще -              |
| Доступные поля                                 | Группируемые поля                       |
| - Время запуска                                | 🗹 Период                                |
| <ul> <li>Время запуска1</li> </ul>             | Измерение1                              |
| <ul> <li>Время сообщения</li> </ul>            | Время запуска                           |
| — Измерение1                                   | Измерение2                              |
| — Измерение2                                   | Измерение3                              |
| — Измерение3                                   | Измерение4                              |
| — Измерение4                                   | Измерение5                              |
| · · · · · · · · · · · · · · · · · · ·          |                                         |
| 3                                              | авершить редактирование Отмена Еще -    |

Если в общих настройках включен флаг «Хранить информацию об ошибках», все всплывающие ошибки во время синхронизации будут сохраняться в специальный журнал.

| łастройка        | Период: 09.03.2000 - 09.0      | 3.2021 Удалить запи                                                |
|------------------|--------------------------------|--------------------------------------------------------------------|
| Настройка        | Решена Не решена               |                                                                    |
| 📼 Ком            | Перешена                       |                                                                    |
|                  | Время                          | Сообщение                                                          |
|                  | ⊙ 🧰 05.03.2021                 |                                                                    |
|                  | o 💼 14:09:08                   |                                                                    |
|                  | 🗉 🧰 Банков                     |                                                                    |
|                  | ⊙ 🧰 Реквизи                    |                                                                    |
|                  | March 14:0                     | Для заполнения реквизитов не найден Контрагент: Торговый дом "Ком  |
| Операция         | 🗠 14:0                         | Для заполнения реквизитов не найден Контрагент: ИЧП "Предпринима   |
| BCe              | Mei 14:0                       | Для заполнения реквизитов не найден Контрагент: Стройснаб. Будет г |
| Общие            | Mei 14:0                       | Для заполнения реквизитов не найден Контрагент: Кран. Будет пропуш |
| Компании         | <u>⊯</u> 14:0…                 | Для заполнения реквизитов не найден Контрагент: Бар Дионис. Будет  |
| Контакты         | ₩ 14:0                         | Для заполнения реквизитов не найден Контрагент: Закрытое акционе.  |
| Реквизиты        | Mar 14:0                       | Для заполнения реквизитов не найден Контрагент: Кар. Будет пропуще |
| Банковские счета | ☞ 14:0                         | Для заполнения реквизитов не найден Контрагент: Балашов Иван Але   |
| Счета            |                                |                                                                    |
| Сдепки           | <ul> <li>m 14:31:02</li> </ul> |                                                                    |
| Заказы           | 14.01.02                       |                                                                    |
| Отгрузки         |                                |                                                                    |

Раздел Битрикс24 -> Журнал ошибок синхронизации

В левой части выбирается настройка подключения, в разрезе которой отображать ошибки. Также можно указать отбор по операции синхронизации.

В правой части список ошибок. Можно указать период, за который они отображаются. Можно помечать решена ошибка или нет. Для сохранения места на жестком диске можно периодически очищать ошибки по кнопке «Удалить записи».

При двойном нажатии на ошибку отображается окно с подробной информацией.

| ☆ Описание оши                                   | бки С                                                 | )   | ÷    | $\times$ |
|--------------------------------------------------|-------------------------------------------------------|-----|------|----------|
| Закрыть                                          |                                                       |     |      |          |
| Настройка синхронизации:                         | Ком                                                   |     |      | 9        |
| Операция:                                        | Реквизиты                                             |     |      |          |
| Время запуска:                                   | 14:09:08                                              |     |      |          |
| Сообщение:                                       |                                                       |     |      |          |
| Для заполнения реквизитс                         | в не найден Контрагент: Бар Дионис. Будет пропущен.   |     |      |          |
| тип сооощения:                                   | Ошиока                                                |     |      |          |
| Дата сообщения:                                  | 05.03.2021 14:09:10                                   |     |      |          |
| Описание измерения:                              |                                                       |     |      |          |
| Интерактивно\\Загрузка д<br>Реквизиты\\Реквизиты | анных с Битрикс24\\Полная загрузка данных с портала с | гиг | IOM: |          |

Когда данные выгружаются из 1С в Битрикс24, или загружаются в 1С из Битрикс24, то для предотвращения дублей – в 1С хранятся идентификаторы Битркис24. Поэтому эти данные очень важны и удалять их нельзя. Если во время выгрузки 1С в Битрикс24 не будет найден объект с таким ИД, то в 1С этот идентификаторы будет удален. Идентификаторы объектам 1С можно вводить вручную.

| Создать                                                         |                       |
|-----------------------------------------------------------------|-----------------------|
| Объект                                                          | Идентификатор объекта |
| 🗢 💼 Товар                                                       |                       |
| 📾 Ассорти                                                       | 173                   |
| 🐖 Барбарис                                                      | 174                   |
| 📾 Белочка                                                       | 175                   |
| 😥 Грильяж                                                       | 176                   |
| 📾 Вишия 🤒 Идентификатор Битрикс24 (1С.Предприятие) 🕒 🛅 М. М+ М- |                       |
| мишка Идентификатор Битрикс24                                   | '8                    |
| 📾 Фрукта Записать и закрыть Записать Ец                         | це - '9               |
| Kaxao                                                           | 10                    |
| Residence Conserver.                                            | . 67                  |
| ве Масло Идентификатор: 174                                     | 12                    |
| 📾 Масло Тип данных: Товар                                       | • 13                  |
|                                                                 |                       |

Раздел Битрикс24 -> Идентификаторы Битрикс24

При заполнении идентификаторов вручную стоит учесть, что сущности в Битрикс24 и 1С отличаются. Например, в Битрикс24 компания/клиент, реквизит, юр. адрес, физ. адрес это 4 сущности, а в 1С 1.(2, если есть партнеры). Для этого был заведен реквизит «Тип данных», разделяющий один и тот же объект 1С.

Идентификаторы Битрикс24 можно перемещать между модулями интеграции 1С, используя функцию выгрузки идентификаторов в файл и загрузки идентификаторов из файла. Но нужно учесть, что идентификаторы через файл можно передавать только в разрезе одной базы 1С.

Комплексный модуль содержит в себе три модуля:

- 1) 1С:Синхронизация
- 2) 1С:Бэкофис
- 3) Экспорт печатных форм и отчетов в живую ленту

Помимо трех модулей, между модулями 1С:Синхронизация и 1С:Бэкофис происходит синергия, дающая большие возможности

|                                                           | Демо | CRM+ | Команда | Компания |
|-----------------------------------------------------------|------|------|---------|----------|
| Экспорт печатных форм и отчетов в Живую ленту             |      |      |         |          |
| Экспорт отчетов и печатных форм                           | +    | +    | +       | +        |
| Экспорт отчетов по расписанию                             | +    | +    | +       | +        |
| 1С:Бэкофис                                                |      |      |         |          |
| Работа из одного окна                                     | +    | +    | +       | +        |
| Битрикс поиск                                             | +    | +    | +       | +        |
| Реестр печатных форм                                      | +    | +    | +       | +        |
| Автоматизация                                             | +    | +    | +       | +        |
| 1СПАРК риски                                              | +    | +    | +       | +        |
| Телефония Битрикс24                                       | +    | +    | +       | +        |
| Расширенное заполнение Компании/контакта                  |      |      |         | +        |
| Заполнение табличной части товаров в документах 1С        |      |      |         | +        |
| Заполнение табличной части товаров в документах Битрикс24 |      |      |         | +        |
| 1С:Синхронизация                                          |      |      |         |          |
| Весь функционал модуля 1С:Синхронизация                   |      |      |         | +        |
| Автоматизация                                             |      |      |         | +        |
| Бесшовная работа                                          |      |      |         | +        |

В комплексный модуль включен модуль, позволяющий экспортировать отчеты и печатные формы в живую ленту Битрикс24. Также можно выгружать отчеты в живую ленту по расписанию. Отчеты и печатные формы выгружаются в формате pdf.

Для того, чтобы можно было выгружать в Битрикс24 отчеты и печатные формы, нужно включить эту возможность в настройках подключения.

| Настройка подключения                 | : 🗆 ×                            |
|---------------------------------------|----------------------------------|
| Записать и закрыть Записать           | 🗙 Удалить                        |
| Название настройки: Ком               |                                  |
| Коннектор                             |                                  |
| Ключ подключения: (*************      | Идентификатор подключения: 556 ? |
| Адрес Битрикс24 : amd1986.bitrix24.ru | Версия модуля: 1.0.0.1           |
| > Телефония Битрикс24                 |                                  |
| Экспорт печатных форм и отчетов       |                                  |
| Экспорт печатных форм и отчетов       |                                  |

После того, как появится хотя бы одна настройка подключения к Бирикс24, у которой будет стоять флаг, в окне формирования печатных форм

| +                     | - → 3        | аказ покупат              | еля 19 от           | 04.03.             | 2017             |                    |                        |                |                        |                |            |            |        |     |
|-----------------------|--------------|---------------------------|---------------------|--------------------|------------------|--------------------|------------------------|----------------|------------------------|----------------|------------|------------|--------|-----|
|                       | Печать С     | Битрикс24<br>В живую и    | )<br>іенту          | Копий:<br>н Мара   | <b>0</b><br>I    |                    |                        |                |                        | 0              | Σ -        |            |        |     |
|                       | Заказ по     | купателя                  | Nº 19 o             | от 4 м             | арта             | 2017               | г.                     |                |                        |                |            |            |        |     |
|                       | Исполнитель: | ООО "Кухни<br>Абабурово п | Ассоль",<br>Майская | ИНН 7<br>1 ул, дог | 727233<br>и № 10 | 711, КПІ<br>корпус | 1 77270100<br>33, офис | )1, 1<br>20, 1 | 42750, М<br>тел.: 4564 | осква<br>15674 | г, Внуков  | ское п,    |        |     |
|                       | Заказчик:    | Володин Ма                | рат, тел            | .: 7 (952          | ) 63202          | 15                 |                        |                |                        |                |            |            |        |     |
|                       |              | _                         |                     |                    |                  |                    |                        |                |                        |                | 1          | -          |        |     |
| ← →                   | Запасы       |                           |                     |                    |                  |                    |                        |                |                        |                |            |            |        |     |
| Сформировать          | Введите спо  | во для поиска             | (название           | товара,            | покупат          | en ?               | Еще -                  | 0              | Битрикс2               | 24 -           | Печать     | Отпра      | вить - | Cox |
| Период: <u>март 2</u> | 021 г.       |                           |                     |                    |                  |                    |                        |                | В живу                 | ю лен          | ту         |            |        |     |
|                       |              |                           |                     |                    |                  |                    | Начальнь               |                | Обсуді                 | ить в В        | Битрикс24  |            |        |     |
|                       |              | поменклатура              |                     |                    |                  |                    | остаток                | ¢              | Публик                 | овать          | в Битрикс2 | 4 регуляря | ю      |     |
|                       | До           | кумент движен             | ия                  |                    |                  |                    | Количест               | BÔ             | Количест               | во н           | оличество  | Количе     | тво    | _   |
| 2010 Сметка с совком  | и (Чехия)    |                           |                     |                    |                  |                    | 2 310                  | 0,00           |                        |                |            | 2 3        | 10,00  |     |
| Варочная панель       |              |                           |                     |                    |                  |                    | 21,<br>5 583           | 3,00           |                        |                |            | 55         | 83.00  |     |
|                       |              |                           |                     |                    |                  |                    | 11                     | 000            |                        |                |            | 1          | 1.000  |     |

позволяющие отправить сформированные данные в живую ленту. Причем в окне отчетов можно перейти на последний пост последней отправки отчета такого же вида или настроить выгрузку отчета по расписанию. Есть ограничение у отчетов – кнопки экспорта появляются только в типовой форме БСП.

При нажатии на пункт меню «В живую ленту открывается окно»

и отчетов

| Опубликовать в Битрикс24: amd1986.bit                                                          | 1       |      |
|------------------------------------------------------------------------------------------------|---------|------|
| екст сооощения.<br>Этправлено из 1С в Битрикс24. Отчет сформирован 9 марта 2021                | r. 19:5 | 2:04 |
| тчет будет приложен к публикации в виде файла в формат<br>ому адресовать сообщение<br>Апоссаты | ə pdf   |      |
| Александо Ленисюк                                                                              |         |      |
| Елена Рязанова                                                                                 |         |      |
| Сметно-штатный отдеп                                                                           |         |      |
|                                                                                                |         |      |
| Добавить пользователей Добавить отделы Доба                                                    | вить гр | унны |

В окне нужно указать текст, который будет указан в посте, а также указать получателей поста в живой ленте. Получатели поста могут быть пользователи битрикс24, группы, отделы. Для добавления получателя нужно нажать на соответствующую кнопку.

При нажатии на кнопку откроется окно выбора получателя

| Выбрать | Загрузить с | Битрикс24 |        |      |  |
|---------|-------------|-----------|--------|------|--|
| ΦИΟ     |             | Пользоват | ель 1С |      |  |
|         |             |           |        | <br> |  |
|         |             |           |        |      |  |
|         |             |           |        |      |  |
|         |             |           |        |      |  |
|         |             |           |        |      |  |

В отличии окна выбора отделов и подразделений, у окна выбора пользователей есть колонка «Пользователь 1С». Она необходима для сопоставления менеджеров Битрикс24 и пользователей 1С.

Если получателя нет в списке, то по кнопке «Загрузить с Битрикс24» он будет загружен в 1С.

После указания получателей можно публиковать пост в живую ленту.

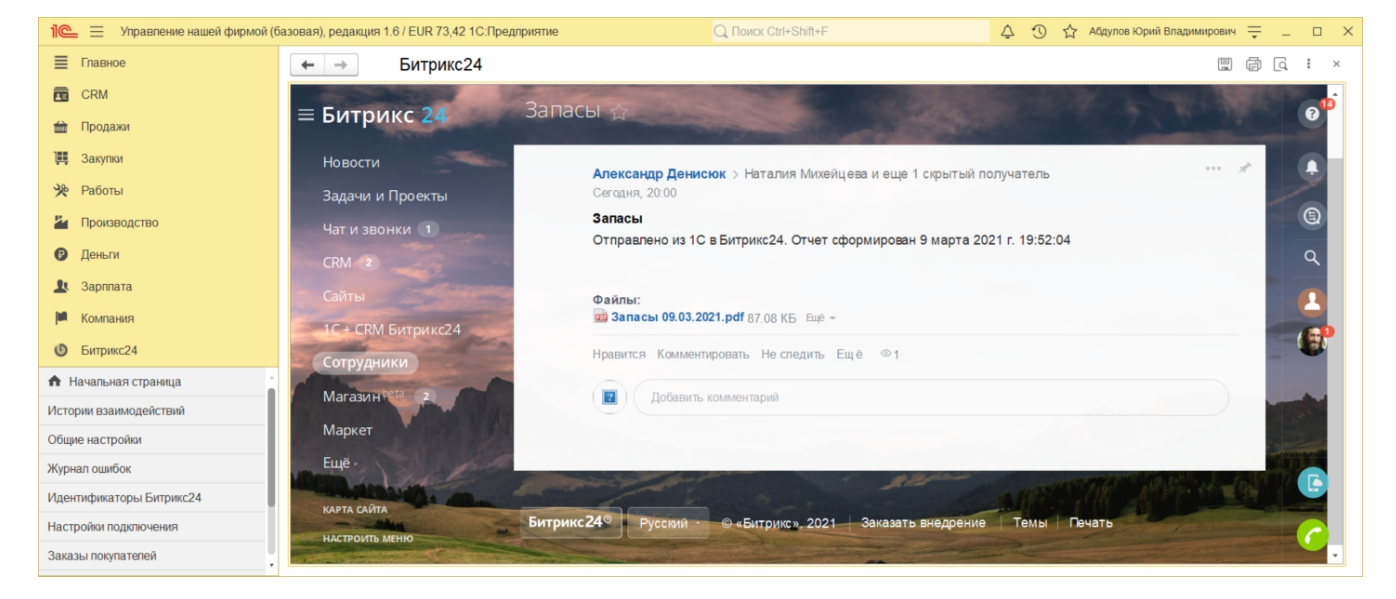

Из раздела «Битрикс24» или из типового отчета можно задать выгрузку отчета в живую ленту по расписанию. Если задавать расписание из раздела «Битрикс24», то нужно указать какие отчеты должны формироваться

| егулярные публикации отчетов в Битрикс24 (создание                            | e) : 🗆  |
|-------------------------------------------------------------------------------|---------|
| Битрикс 24 С задачи                                                           |         |
| бликация будет отправлена в ваш Битрикс24: <u>https://amd1986.bitrix24.ru</u> |         |
| Эбщие настройки Отчеты и параметры регулярности                               |         |
| Добавить Настройка времени выгрузки отчетов Поиск (Ctrl+F)                    | х Еще - |
| Отчет Время                                                                   |         |
| · · · · · · · · · · · · · · · · · · ·                                         |         |
| Бухгалтерская отчетность упрощенная                                           |         |
| Бюджет движения денежных средств                                              |         |
| Бюджет по балансу                                                             |         |
| Бюджет прибылей и убытков                                                     |         |
| Ведомость по товарам на складах в ценах номенклатуры                          |         |
| Взаиморасчеты                                                                 |         |
| Взаиморасчеты кратко                                                          |         |
| Внешние ресурсы, используемые программой и дополнительными модулями           |         |
|                                                                               |         |
| Воронка по лидам                                                              |         |

После указания отчета необходимо указать время публикации. Расписание задается по кнопке «Настройка времени выгрузки отчетов»

| Настройка времени                        | публикац… ∺ □ ×                         |
|------------------------------------------|-----------------------------------------|
| Дни недели<br>Понедельник: 🗹             | Время отправки отчета<br>Добавить Еще - |
| Вторник: 🗹<br>Среда: 🗹<br>Четверг: 🗹     | 9:00:00                                 |
| Пятница: 🗹<br>Суббота: 🗌<br>Воскресенье: |                                         |
|                                          | Отмена <b>Применить</b>                 |

После указания расписания нужно задать отборы, по которым будет формироваться отчет

|   | Настройка          | Вид сравнения         | Значение                      |
|---|--------------------|-----------------------|-------------------------------|
| ✓ | 1 Период           | Этот месяц            |                               |
|   | Выводить заголовок | Нет                   |                               |
|   | 📳 Выбранные поля   | Всего начальный остат | гок, Долг увепичение, Долг ум |
| ✓ | 🕅 Организация      | Равно                 | Качественная сборка           |
|   | 🕅 Контрагент       | Равно                 |                               |
|   | 🕅 Заказ            | Равно                 |                               |
|   | 🕅 Отбор            |                       |                               |

В конце нужно указать тему сообщения и получателей поста.

| Регулярные п         | убликации отчетов в Битрикс24 (создание) *                                                                     | : [                                  | ) × |
|----------------------|----------------------------------------------------------------------------------------------------|--------------------------------------|-----|
| Публикация будет отп | БИТРИКС 24<br>здачи<br>видеозвонки<br>соцсеть<br>о<br>о<br>о<br>о<br>о<br>о<br>о<br>о<br>о<br>о<br>о<br>о<br>о |                                      |     |
| Общие настройки      | Отчеты и параметры регулярности                                                                                |                                      |     |
| Тема сообщения:      | 111                                                                                                    |                                      |     |
| Настройка подключ    | нения: Ком 💌 🗗                                                                                                 |                                      |     |
| Отправлено из 1С     | в Битрикс24                                                                                                    |                                      |     |
| Кому адресова        | ть сообщение                                                                                                   |                                      |     |
| Адресаты             |                                                                                                    |                                      |     |
| Все пользовате       | มห                                                                                                    |                                      |     |
|                      |                                                                                                    |                                      |     |
| Добавить поль        | зователей Добавить отделы Добавить групп                                                                       | ы                                    |     |
| Комментарий:         | ) [<br>[=] Сохранить 📿 Сохранит                                                                                | Не актив<br>г <mark>ь и закры</mark> | вно |

# 1С:Бэкофис Работа из одного окна

Сервис позволяет работать с базой 1С из Битрикс24 в режиме реального времени. Механизм работы из одного окна подразумевает, что, работая в Битрикс24 как бы размывается грань Битрикс24 это или 1С. Они становятся как бы единым целым, управляя из Битрикс24. Ссылки на созданные сущности 1С сохраняются в тайм лайне карточки Битрика24, что позволяет сохранить связь и открыть их повторно. Также можно сформировать печатную форму 1С, на основе созданного из Бирикс24 документа 1С и выгрузить ее в тайм лайн Битрикс24. Включается в настройках подсистемы 1С:Бэкофис.

Раздел Битрикс24 -> Настройки Бэкофиса

| Настройка подключения *                                                    | : 🗆 ×     |
|----------------------------------------------------------------------------|-----------|
| Записать и закрыть Записать                                                | 🗙 Удалить |
| Работа из одного окна                                                      |           |
| Открывать 1С из Битрикс24                                                  |           |
| Настройка элементов меню в Битрикс24                                       |           |
| Способ загрузки клиентов:<br>Нерез модуль 1С.Бэкофис •                     |           |
| Настройка загрузки клиентов<br>Обновлять клиентов в 1С по данным Битрикс24 |           |
| Группа для новых контрагентов:                                             | -         |
| Сопоставление типов контрагентов к шаблонам Битрикс24                      |           |
| Сопоставление типов клиентов                                               |           |
| Способы идентификации                                                      |           |
| Взаимодействие с синхронизацией данных                                     |           |

При установке флажка «Открывать 1С из Битрикс24» выгружаются встройки Битрикс24, по которым можно создавать объекты 1С. Настраиваются встройки в группе «Настройка элементов меню в Битрикс24».

| Заполнить по умолчанию Поиск (С |              |   | (Ctrl+F) × |                     |                     |                     |
|---------------------------------|--------------|---|------------|---------------------|---------------------|---------------------|
| Сущность                        |              | l | Пиды       | Контакты            | Компании            | Сделки              |
| Акт выпол                       | ненных работ |   | <          | <ul><li>✓</li></ul> | <ul><li>✓</li></ul> | <ul><li>✓</li></ul> |
| Заказ поку                      | лателя       |   | ✓          | ✓                   | ✓                   | $\checkmark$        |
| Заказ-нар                       | яд           |   | ~          | $\checkmark$        | ✓                   | ✓                   |
| Jawaa noo                       |              | 6 | <b>_</b>   |                     |                     |                     |

Встройки на создание документов и отчетов могут выгружаться в лиды, компании, контакты и сделки.

| Настройка подключения 🚿       | Реестр документов в 1С      |
|-------------------------------|-----------------------------|
| Выбрать базу знаний           | Авторизация                 |
| Создать базу знаний           | Продажи                     |
| <sup>т</sup> Битрикс24.Маркет | Взаиморасчеты               |
|                               | Расходная накладная         |
|                               | Счет на оплату (полученный) |
|                               | Счет на оплату              |
| ло с клиентом.                | Заказ поставщику            |
|                               | Заказ-наряд                 |
|                               | Заказ покупателя            |
| 17                            | Акт выполненных работ       |

Для каждой сущности список настраиваемый.

#### Встройки по отчетам также выгружаются в CRM аналитику

| ×    | Общий анализ          | Взаиморасчеты (кратко)                                                                                                    |
|------|-----------------------|----------------------------------------------------------------------------------------------------|
| Нов  | Первичные             | Сформировать Введите слово для поиска (название това ? 💵 🍽 💽 Битрикс24 - Печать Отправить - Сохранить Открыть -                                                                                                    |
| Зада | Повторные             | Период: <u>март 2021 г.</u>                                                                                                    |
| Чат  | Продажи               | Контрагент Начальный увеличние Уменьшение Конечный<br>долга долга остаток контрагента остаток                                                                                                    |
| CRM  | Эффективность менедж  | IE         1C-Франч         -27 000,00         -27 000,00           IAGAGOS GYad KSMMILL OTINA         -214 016,00         -214 016,00         -214 016,00                                                                                                    |
| Сайт | Клиенты               | E AD50AAAPT -715 474,73 -715 474,73<br>B abatesatesa<br>900,00 900,00                                                                                                    |
| 1C + | Сквозная аналитика    | Н Володин Марат - 2 280,00 - 2 280,00<br>Н Володин Марина Анатольевна - 195 871,00 - 195 871,00<br>Пака вании - 500,00 - 500,00                                                                                                    |
| Сотр | Мои отчеты            | E   DC m/molo 1 300,00 1 300,00<br>E   Гришин Евгений Максимович<br>€   ГДЕНЕХКНИКОВО - 114 703,00 - 114 703,00                                                                                                    |
| Мал  | Интернет-магазин      | H:         Дизайн и ремонт         -67 500,00         -67 500,00           H:         Кулов Александр Владимирович         -14 057,00         -14 057,00           H:         Полозыки Мирь Бладимирович         -25 1 191.78         251 191.78                                                                                                    |
|      | 1С: Настройка подключ | Ванубина Андрей Лывович 473 489,00 -473 489,00                                                                                                    |
| Кон  | Взаиморасчеты         | Ы //TT/ TPO/MEE3OFIACHOCTЬ - 180 000,00 - 180 000,00<br>Н Калустин Данил Петраеич 3 040,00 3 040,00<br>В Калустан Данил Петраеич 3 040,00 3 040,00                                                                                                    |
| Вид  | Продажи               | НЕ Кленновская Ирина Павловна 1900,00 1900,00<br>НЕ (Скоровский Алексей Бориссевич                                                                                                    |
| Разр | Свободные остатки     | нт пругов Аляксандр Сиртевии - 380 570,00 - 380 570,00 - 380,00 - 380,00 - 380,00 - 380,00 - 380,00 - 380,00 - 380,00 - 380,00 - 380, |
|      |                       | Лизнёва Марина Витальевна                                                                                                    |

При создании документа или открытии отчета, может выгружаться компания/контакт из Битрикс24 в 1С, устанавливаясь в документ. Управляет этой возможностью настройка «Способ загрузки клиентов» в настройках бэкофиса.

| C | Способ загрузки клиентов:   |    |  |
|---|-----------------------------|----|--|
| 1 | Через модупь 1С:Бэкофис     |    |  |
|   | Через модуль 1С:Бэкофис     |    |  |
| 1 | Не загружать                |    |  |
| - | Через модуль 1С:Синхронизац | ия |  |

• При установленном способе загрузки клиентов «Не загружать» - клиенты в базу 1С не выгружаются.

• При установленном способе загрузки клиентов «Через модуль 1С:Бэкофис» - клиенты в базу 1С выгружаются по алгоритмам 1С:Бэкофис.

• Способ загрузки клиентов «Через модуль 1С:Синхронизации» доступен только если у портала тарифный план «Компания». При это способе клиенты выгружаются в базу 1С по алгоритмам 1С:Синхронизация, используя настройки привязанные к текущей настройки подключения. Передается более расширенная информация, например доп. поля.

Если установлен способ загрузки клиентов «Через модуль 1С:Бэкофис», то доступны настройки заполнения клиентов в 1С. Наиболее важная настройка это сопоставление шаблонов Битрикс24 к видам/типам контрагентов 1С

| уппа для новых контрагентов:   |                                | * [ | Q |  |
|--------------------------------|--------------------------------|-----|---|--|
| опоставление типов контрагенто | в к шаблонам Битрикс24         |     |   |  |
| Загрузить шабпоны Битрикс24    | Поиск (Ctrl+F)                 |     |   |  |
| Наименование шабпона           | Вид контрагента                |     |   |  |
| Организация                    | Юридическое лицо               |     |   |  |
| ИП                             | Индивидуальный предприниматель |     |   |  |
| Физ. лицо                      | Физическое лицо                |     |   |  |

Также может быть полезным установка соответствий типов компаний/контактов в типам контрагентов.

| Загрузить типы компаний  |              |              |                  |
|--------------------------|--------------|--------------|------------------|
| Тип компании в Битрикс24 | Покупатель   | Поставщик    | Прочие отношения |
| Клиент                   | $\checkmark$ |              |                  |
| Поставщик                |              | $\checkmark$ |                  |
| Конкурент                |              |              |                  |

По настроике определяется, какой тип компании/контакта будет установлено в Битрикс24 в зависимости от данных 1С. В некоторых случаях нужно донастраивать способы идентификации компаний и контактов в 1С, для предотвращения дублей.

| Контакт | Компания        |       |
|---------|-----------------|-------|
| Добав   | ИТЬ             | Еще - |
| Внешни  | й идентификатор |       |
| Наиме   | ювание          |       |
|         |                 |       |

Это очень опасная настройка, т.к. если по критерию поиска найдется не тот контрагент, то его данные затрутся. Поэтому критерии поиска нужно указывать с умом. В порядке очереди в списке значения по критерию ищется контрагент. Если не найден по критерию, то ищется по следующему. Если нашлось сразу два контрагента, то сообщается об этом и пропускается обработка контрагента. Если контрагент не найден — создает нового. Внешний идентификатор всегда должен быть первым.

Если у Битрикс24 тарифный план «Компания», доступно более тесное взаимодействие с модулем 1С:Синхронизация.

| Взаимодействие с синхронизацией данных             |
|----------------------------------------------------|
| Импорт товаров в сделки                            |
| Экспорт товаров из сделок                          |
| П Не синхронизировать заказы привязанные к сделкам |

Используя настройки модуля 1С:Синхронизации, привязанные к текущей настройке подключения, можно выгружать товары сделок в документы 1С, а также подгружать товары первичных(являющиеся основаниями) документов 1С в сделки Битрикс24.

Т.к. используя сразу и модуль 1С:Синхронизация и модуль 1СБэкофис, могут возникнуть конфликтные ситуации, то есть возможность не выгружать заказы в Битрикс24, созданные через модуль 1С:Бэкофис.

Сервис позволяет в Битрикс24 искать клиентов не только в Битрикс24, но и 1С, делая как бы единую базу клиентов. Для корректной работы сервиса должно быть запущено подключение к Битрикс24(в разделе «1С + CRM Битрикс24» желтый фон у настройки подключения).

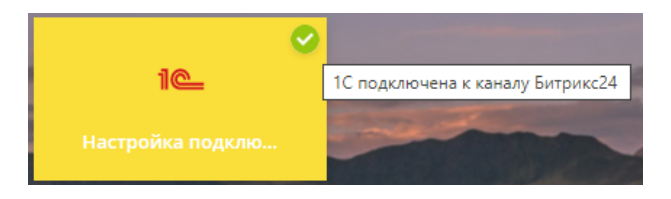

Сервис включен в подсистему Бэкофис. Включается в настройках подсистемы 1С:Бэкофис.

#### Раздел Битрикс24 -> Настройки Бэкофиса

| Настройка подключения * | : • ×     |
|-------------------------|-----------|
| Записать и закрыть      | 🗙 Удалить |
| Работа из одного окна   |           |
| Битрикс поиск           |           |
| Битрикс поиск           |           |
| Реестр печатных форм    |           |
| <u>1СПАРК риски</u>     |           |

После установки флага выгружается встройка в элемент управления Битрикс24 по поиску клиента.

В поле сделки "Компания" или "Контакт" указывается текст поиска. Происходит поиск в Битрикс24 и вывод найденных значений. Если компания или контакт не найдены, или же найдено но не то, то при нажатии на пункт "Искать в 1С" происходит поиск в базе 1С. Поиск в 1С может происходить как по наименованию

| 08.04.2021            | 24                | *          |
|-----------------------|-------------------|------------|
| пиент                 |                   |            |
| Компания              |                   | *          |
| Вротрейд              |                   | <b>2</b> Q |
| «Евротрейд»           |                   |            |
| 🦲 Искать в 1С (ИНН, Ф | РИО или название) |            |
|                       |                   |            |

#### так и по ИНН

| Кол | лания                                 |   |
|-----|---------------------------------------|---|
| C   | Название компании, телефон или e-mail | Q |
| Кон | такт                                  |   |
| e   | 7799299667                            | Q |
|     | Кафе Аполлон (ИНН:7799299667)         |   |
|     | «7799299667»                          |   |
|     | 🤏 Искать в 1С (ИНН, ФИО или название) |   |
| D.  | + создать новый контакт               |   |

По ключу поиска в 1С ищется контрагенты или контактные лица. И выводятся в списке выбора

| 08.04.2021            | 24                |   |
|-----------------------|-------------------|---|
| Клиент                |                   |   |
| Компания              |                   |   |
| Вротрейд              |                   | Q |
| Евротрейд (ИНН:77996  | 18881)            |   |
| «Евротрейд»           |                   |   |
| 🦲 Искать в 1С (ИНН,   | ФИО или название) |   |
| + создать новую компа | нию               |   |
| Не выбран             |                   | ~ |

Кликнув на найденный - он подгружается в Битрикс24 и подставляется в сделку.

| Компания           | РЕЛАКТИРОВАНИЕ                                     |
|--------------------|----------------------------------------------------|
| Вротрейд           | ⇒                                                  |
| Телефон            |                                                    |
| Телефон            |                                                    |
| E-mail             |                                                    |
|                    |                                                    |
| Адрес              | копировать подробно                                |
| Фактически 🗸       | 123317, РОССИЯ, Москва г, Улица Пресненская наб, 🗴 |
|                    | копировать подробно                                |
| Юридическ 🗸        | 123317, РОССИЯ, Москва г, Улица Пресненская наб, 🗴 |
| Добавить           |                                                    |
| Реквизиты          | подробно                                           |
| Евротрейд, ИНН 779 | 9618881 ×                                          |

Сервис позволяет загружать сохраненные печатные формы 1С из реестра документов 1С в тайм лайн сущностей Битрикс24. Сервис удобен, когда менеджеру Битрикс24 нужна печатная форма 1С, но доступа в 1С нет. Сервис включен в подсистему Бэкофис. Включается в настройках подсистемы 1С:Бэкофис.

Раздел Битрикс24 -> Настройки Бэкофиса

| Настройка подключения *               | : 🗆 ×     |
|---------------------------------------|-----------|
| Записать и закрыть Записать           | 🗙 Удалить |
| Работа из одного окна                 |           |
| Битрикс поиск                         |           |
| Реестр печатных форм                  |           |
| Вести реестр печатных форм документов |           |
| <u>1СПАРК риски</u>                   |           |

Для корректной работы сервиса должно быть запущено подключение к Битрикс24(в разделе «1С + CRM Битрикс24» желтый фон у настройки подключения).

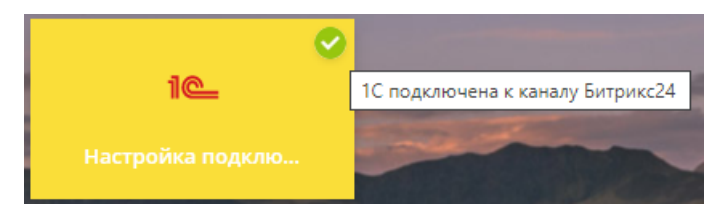

Добавить печатную форму в реестр можно с помощью кнопки «В реестр» на форме печати документов.

| ачать           | обмен элек               | В реестр     кова Ирина Борисс     в живую ленту                                                              | вна                                          |                                |                      | 0 2 -                          |                      |
|-----------------|--------------------------|----------------------------------------------------------------------------------------------------|----------------------------------------------|--------------------------------|----------------------|--------------------------------|----------------------|
| Зака            | аз поку                  | упателя № 10 от 22 февра                                                                                      | ля 2017 і                                    | г.                             |                      |                                |                      |
| 1спол<br>Заказч | нитель: С<br>А<br>ник: М | ООО "Кухни Ассоль", ИНН 772723371<br>бабурово п, Майская ул, дом № 10, к<br>Иельникова Ирина Борисовна, тел.: | 1, КПП 7727<br>орпус 33, оф<br>7 (960) 32156 | 01001, 14<br>рис 20, те<br>589 | 2750, Мо<br>л.: 4564 | осква г, Внуко<br>5674         | вское п,             |
| Nº              | Дата                     | Товары (работы, услуги)                                                                                       | Код                                          | Кол-во                         | Εд.                  | Цена                           | Сумма                |
| 1               | 17.10.18                 | Доска гладильная НИКА 10+ (МЕТАЛЛ)                                                                            | ΦP-00000141                                  | 1                              | шт                   | 2 247,70                       | 2 247,               |
| 2               | 17.10.18                 | Канистра металлическая крашеная (Россия), 10 л.                                                               | ΦP-00000107                                  | 1                              | шт                   | 1 463,95                       | 1 463,9              |
| 3               | 17.10.18                 | Комплект МОП СЕТ из 3-х частей (ведро,<br>отжим, швабра) ("YORK")                                             | ΦP-00000072                                  | 1                              | шт                   | 675,45                         | 675,                 |
| 4               | 17.10.18                 | Лестница приставная ("АЛЮМЕТ"), 12<br>ступеней                                                                | ΦP-00000167                                  | 1                              | ШТ                   | 4 401,35                       | 4 401,3              |
| 5               | 17.10.18                 | Палка винтовая металлическая (Чехия), 120 см                                                                  | ΦP-00000179                                  | 1                              | шт                   | 176,70                         | 176,                 |
| 6               | 17.10.18                 | Салфетки САЛФЕТКИ ОТ СВЕТКИ 9шт/упак.                                                                         | ΦP-00000216                                  | 1                              | шт                   | 93,10                          | 93,                  |
| 7               | 17.10.18                 | Сушилка ЛИАНА (Россия), 1,4 м                                                                                 | ΦP-00000152                                  | 1                              | шт                   | 591,85                         | 591,                 |
| 8               | 17.10.18                 | Таз пластмассовый (Россия)                                                                                    | ΦP-00000133                                  | 1                              | шт                   | 304,95                         | 304,                 |
| 9               | 17.10.18                 | Швабра-лентяйка (Россия)                                                                                      | ΦP-00000195                                  | 1                              | шт                   | 212,80                         | 212,                 |
| 9               | 17.10.18                 | Швабра-лентяйка (Россия)                                                                                      | ΦΡ-00000195                                  | 1                              | Втом                 | 212,80<br>Итого:<br>числе НДС: | 21<br>10 167<br>1 55 |

Кнопка доступна только на универсальной печатной форме печати документов, поэтому если у печатной формы индивидуальная форма печати — кнопки не будет(в первую очередь относится к конфигурации Бухгалтерия предприятия.)

После нажатия на кнопки – печатная форма попадает в реестр документов 1С, откуда ее можно подтянуть в Битрикс24.

|       |                                                | РЕЕСТР ДОКУМЕНТОВ В 1С          | - 🖉 🖾                                          | 🔅 документы 🗸          |
|-------|------------------------------------------------|---------------------------------|------------------------------------------------|------------------------|
| Связи | История Портрет Марк                           | ет                              | Настройка подключения ><br>Выбрать базу знаний | Реестр документов в 1С |
| 0     | Комментарий Zoom Звон                          | юк SMS Письмо Зада              | Создать базу знаний<br>Битрикс24.Маркет        | зркет Еще <del>"</del> |
|       | Оставьте комментарий                           | Заплани                         | оовано                                         |                        |
| 6     | У вас нет запланированных дел. За              | апланируйте встречу, звонок или | другое дело с клиентом.                        |                        |
|       |                                                | 5 мар                           | ота                                            | ү фильтр               |
| 10    | <b>Дело 1с</b> 14:09<br>Дородная Нина Павловна |                                 |                                                | ۲                      |
| 0     | Создан контакт 14:09<br>Нина Дородная          |                                 |                                                | ۲                      |

В карточке компании/контакта/лида/сделки в выпадающем меню настройки подключения нажимается пункт «Реестр документов 1С».

|                      | Бэкофис 1С 🏠                                                                   |   |
|----------------------|--------------------------------------------------------------------------------|---|
| Нов<br>Зада          | Реестр документов                                                              |   |
| Чат<br>CRM<br>Сайт   | Заказ покупателя № АСФР-000010 от 22 февраля 2017 мельникова ирина Борисовна 🚥 | D |
| 1С +<br>Сотр<br>Мага | сохранить отмена                                                               |   |

Выбирается нужный документ реестра и нажимается кнопка «Сохранить».

**ү** ФИЛЬТР Документ создан 13:18 1 Создан новый документ Заказ покупателя № АСФР-000010 от 22 февраля 2017 Заказ покупателя № АСФР-000010 от 22 февраля 2017 = ОБРАТНАЯ СВЯЗЬ Заказ покупателя № 10 от 22 февраля 2017 г. ооо "Кухни Ассоль", ИНН 7727233711, КПП 772701001, 142750, Москва г. ынталь: Абабурово п, Майская ул, дом № 10, корпус 33, офис 20, тел.: 45645674 урово и, нависала ул, дол на со, кориту 23, офис 2 пълникова Ирина Борисовна, тел. 7 (960) 3215689 Товари (работы, услуги) Код Кол-ве Ед. озгларяния НИКА 15-(ИСТАЛЛ) 59-20001(1 1 дат митра металиская врадина Уколов), 69-2000107 1 дат Me N: Дата и и печатью 2 247,70 2 247,70 пект МОП СЕТ из 3-х частей (ведро, и, швабра) ("YORK") dP-000007 675,45 675,4 7.10.18 ая ссылка ROMET\*L 12 4 401.3 and supported income 93,10 591,85 304,96 или ред Итого: 10 167,85 В том числе НДС: 1 551,01 Всего наименований 9, на сриму 10 197,85 руб. Десять тысяч сто шестьдесят семь рублей 85 копеек ель

Документ сохраняется в тайм лайне, откуда его можно открыть или переслать

Сервис 1СПАРК риски — это система оценки надежности, проверка и мониторинг контрагентов в 1С для сокращения налоговых рисков и принятия взвешенных решений о сотрудничестве. Для того чтобы этот сервис можно было использовать для Битрикс24 — необходима действующая подписка на диски ИТС от 1С, а также должен быть подключен сервис от 1С 1СПАРК риски.

Сервис 1СПАРК включен в подсистему Бэкофис. Если функционал 1СПАРК включен в базе 1С, то доступна опция включения выгрузки информации 1СПАРК в Битрикс24. Включается в настройках подсистемы 1С:Бэкофис.

Раздел Битрикс24 -> Настройки Бэкофиса

| 1СПАРК риски                                     |   |
|--------------------------------------------------|---|
| Использовать сервис 1СПАРК риски ?               |   |
| Периодичность обновления индекса клиента (дней): | - |
| Справки 1СПАРК риски                             |   |

В момент установки флага «Использовать сервис 1СПАРК риски» - будет предложена выгрузка данных в Битрикс24. Для выгрузки данных СПАРК не требуется сопоставлять компаний/контактов.

Алгоритм модуля интеграции:

1. Загружает все реквизиты Битрикс24

2. Выбирает те, у кого заполнен ИНН и его длина = 10 символам.

3. Если ИНН новый, или его пора обновлять – владельцу реквизита(компании/контакту) в пользовательское поле выгрузится информация СПАРК. Определение того, пора ли обновлять информацию о СПАРК – регулируется настройкой «Периодичность обновления индекса клиента».

В специальное пользовательское поле выгружаются индексы или информация о ликвидации.

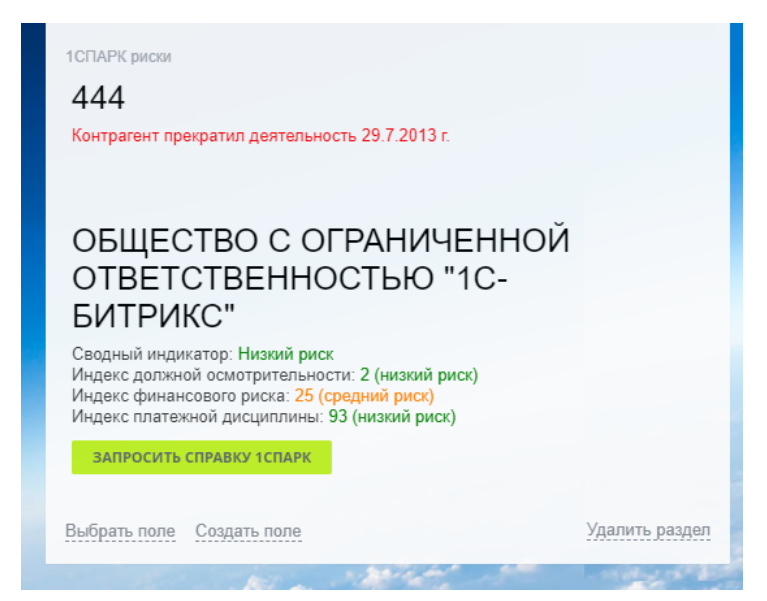

Индексы 1С СПАРК выгружаются не только при установке флажка, но и по расписанию, раз

Помимо индексов 1СПАРК можно запросить справку 1СПАРК с более детальной информацией.

| У вас нет запланированных дел. Запланируйте                                                                                                    | встречу, звонок или другое дело с клиентом.                                                                                                    |                                                                                                    |
|----------------------------------------------------------------------------------------------------|----------------------------------------------------------------------------------------------------|----------------------------------------------------------------------------------------------------|
|                                                                                                    | сегодня                                                                                                    | у фильтр                                                                                                    |
| Документ 16:03     Создан новый документ Справка 1СПАРК. ИНИ                                                                                                    | ±7717586110                                                                                                    | 0                                                                                                    |
| Комментарий 16:03<br>Запрошена справка 1СПАРК                                                                                                    |                                                                                                    | 0                                                                                                    |
| ОКОМУМИИ  Сокольник  Кинин  Сокольник  Кинин  Сокольник  Кинин  Сокольник  Сокольник  С | <section-header><section-header><section-header><section-header><section-header><section-header><section-header><section-header><section-header><section-header><section-header></section-header></section-header></section-header></section-header></section-header></section-header></section-header></section-header></section-header></section-header></section-header> | отлиманть      отлиманть      отлиманть |
| отсутствуют<br>UTM-метол                                                                                                    | СОПАРК РИСИ Подрамов портов оправляла, 345-320 100 КС Вистории Портов<br>В правалите разредните со составляла, 345-320 100 КС Вистории Портов<br>А по митров                                                                                                    |                                                                                                    |

Часто бывает так, что у клиента настроена телефония Битрикс24, но необходимо звонить прямо из 1С. В комплексном модуле реализована возможность звонить прямо из 1С, используя Телефонию Битрикс24. Для звонков из 1С на ПК должно быть установлено десктоп приложение Битрикс24. Звонок выполняется пользователем, под которым произведена авторизация в десктоп приложении.

Для включения такой возможности нужно открыть настройку подключения Битрикс24, через которую будут происходить звонки и установить флаг.

Раздел Битрикс24 -> Настройки подключения

| Настройка подключения *                  | : 0                              |
|------------------------------------------|----------------------------------|
| Записать и закрыть Записать              | 🗙 Удалить                        |
| азвание настройки: Настройка подключения |                                  |
| Коннектор                                |                                  |
| Ключ подключения: **********             | Идентификатор подключения: 556 ? |
| Адрес Битрикс24 : amd1986.bitrix24.ru    | Версия модуля: 1.0.0.1           |
| < Телефония Битрикс24                    |                                  |
| Телефония Битрикс24                      |                                  |
|                                          |                                  |

После установки флажка необходимо перезапустить клиент 1С. При запуске сеанса 1С, клиент 1С проверит, установлено ли десктоп приложение Битркис24 и если оно установлено, то в карточках контрагента, контактного лица и партнера(для УТ 11 ред.) появляются кнопки звонка через Битрикс24. При нажатии открывается десктоп приложение и происходит звонок по указанному номеру, используя аккаунт Битрикс24 авторизованного в десктоп приложении.

| 🗲 🔶 🏠 Абр          | амов Г. С. И | П (Контраген    | іт: Покупате          | ель)         |               |                      |
|--------------------|--------------|-----------------|-----------------------|--------------|---------------|----------------------|
| Основное Документи | ы Договоры Е | анковские счета | События Ко            | онтакты Фа   | йлы Отчеты    | Виды цен поставщиков |
| Записать и закрыть | Записать     | 6 -             | Заполнить по          | ИНН или наим | иенованию     | Досье 1СПАРК         |
| Мы должны <u>6</u> | 00,00 p.     | Прод            | ажи на <u>0,00</u> р. |              | Последняя     | продажа <нет>        |
| Контакты           |              |                 |                       |              | Представлен   | не                   |
| Имя Фамилия        |              |                 | e                     | <b>e</b> ??  | В программе:  | Абрамов Г. С. ИП     |
| 🕑 🥒 Телефон        |              |                 | Прим.                 |              | В группе:     |                      |
| @ E-mail           |              |                 | Прим.                 |              | # Теги:       | Прикрепить тег (25   |
|                    |              | + )             | онтакт + телес        | фон, адрес   |               |                      |
| Компания           |              |                 |                       |              | Детали        |                      |
| Абрамов Г. С. ИП   |              |                 |                       |              |               | Покупатель П         |
|                    |              |                 |                       |              | Источник:     | Источник привлече    |
| 🕒 🧷 Телефон 🛛      |              |                 | Прим.                 |              | Заметки:      | Любая дополнител     |
| 🕚 🧈 Мобильный 🏾    |              |                 | Прим.                 |              |               |                      |
| @ E-mail           |              |                 | Прим.                 |              |               |                      |
| @ Частный          |              |                 | Прим.                 |              | Ответственный |                      |
|                    |              |                 |                       |              | CTOTI OF      |                      |

Если в Битрикс24 по номеру телефона находится компания/контакт, то телефонный звонок привязывается к нему. Если не находится, то создается новый лид и к нему привязывается телефонный звонок.

| 🐵 Звонок на 91100000001                                                     | _   | × |
|-----------------------------------------------------------------------------|-----|---|
| Звонок на 91100000001<br>                                                   |     |   |
| ?                                                                           |     |   |
| <u>91100000001 - Исходящий звонок</u><br>Ответственный: 🎉 Александр Денисюк |     |   |
| Соединение установлено                                                      |     |   |
| Продолжительность разговора 00:11 мин.                                      |     |   |
| комментарий                                                                 |     |   |
|                                                                             | ить |   |

# 1С:Синхронизация

Модуль 1С:Синхронизация позволяет синхронизировать в обе стороны данные CRM и интернетмагазина. Синхронизация может происходить в трех режимах:

- Ручном. Только пользователем по кнопке.
- По расписанию. Автоматически по заданному расписанию

• В режиме реального времени. В момент изменения данных. Для режима реального времени должна быть установлена связь между Битрикс24 и 1С.

Для сущностей Битрикс24 «Компания», «Контакт», «Сделка» из 1С выгружается дело, нажав на которое может открыться сущность 1С в слайдере или десктоп приложении, связанная с сущностью Битрикс24. Также по дело осуществляется привязка к роботам и триггерам.

Синхронизация данных настраивается в разрезе настроек подключения.

#### Раздел Битрикс24 -> Настройки синхронизации

| 🗲 → ☆ Настройки синхронизации                   | Ð                               | ÷   | ×                                   |
|-------------------------------------------------|---------------------------------|-----|-------------------------------------|
| Выполнить синхронизацию Настроить синхронизацию | Создать подключение к Битрикс24 | Еще |                                     |
| Настройка подключения †                         | Портал                          |     | Выполнить синхронизацию             |
| <ul> <li>Настройка подключения</li> </ul>       | amd1986.bitrix24.ru             |     | Настроить синхронизацию             |
|                                                 |                                 | Đ   | Создать подключение к Битрикс24 Ins |
|                                                 |                                 |     | Выполнить полную синхронизацию      |
|                                                 |                                 |     |                                     |
|                                                 |                                 |     |                                     |
|                                                 |                                 |     |                                     |
|                                                 |                                 |     |                                     |

При переходе на список настроек синхронизации можно увидеть, есть ли для текущей настройки подключения настройки синхронизации. У настроек подключения с серым фоном нет настроек синхронизации.

Из списка настроек по выбранной настройки подключения можно запустить синхронизацию. Синхронизация всегда выполняется в режиме изменений. Если требуется полная синхронизация, то выполнить ее можно по кнопке «Еще - > Выполнить полную синхронизацию», но выполнять ее рекомендуется только на этапе первоначальной синхронизации данных, далее рекомендуется выполнять только в режиме синхронизации изменений.

При двойном щелчке мыши на настройку подключения, или при нажатии на кнопку «Настроить синхронизацию», открывается окно настройки синхронизации.

| Sanucate u savoer  |            |                            |                               |                              |                             | :              |        |   |
|--------------------|------------|----------------------------|-------------------------------|------------------------------|-----------------------------|----------------|--------|---|
| Записать и закры   | ть Зап     | исать                      |                               |                              |                             | ×              | /далит | Ь |
| астройка синхро    | низации    |                            |                               |                              |                             |                |        |   |
| Синхронизация и    | лиентов    |                            |                               |                              |                             |                |        |   |
| Активировать       | Настроить  | Активация д синхронизац    | анного режим<br>ии контрагент | иа открывае<br>гов и партне  | т возможност<br>ров         | ГЬ             |        |   |
| Синхронизация и    | информац   | ии о товарах               |                               |                              |                             |                |        |   |
| Активировать       | Настроить  | Активация д                | анного режим<br>иитоваров и   | иа дает возм<br>информации   | южность<br>по ним           |                |        |   |
| Синхронизация о    | счетов     |                            |                               |                              |                             |                |        |   |
| Активировать       | Настроить  | Активация д                | анного режим<br>сясчетами     | иа дает возм                 | ожность                     |                |        |   |
| Синхронизация о    | сделок     |                            |                               |                              |                             |                |        |   |
| Активировать       | Настроить  | Активация д<br>сдепками со | анного режил<br>стороны Бит   | иа дает возм<br>рикс24 с зак | южность обм<br>азами клиент | ениват<br>а 1С | гься   |   |
| Синхронизация з    | заказов (b | oeta)                      |                               |                              |                             |                |        |   |
| Активировать       | Настроить  | Активация д<br>заказами со | анного режим<br>стороны Бит   | ла дает возм<br>рикс24 с зак | южность обм<br>азами клиент | ениват<br>а 1С | гься   |   |
| способ синхрониз   | ации дан   | ных                        |                               |                              |                             |                |        |   |
| В режиме реального | времени    | По расписанию              | Только руч                    | ной режим                    |                             |                |        |   |
|                    |            |                            |                               |                              |                             |                |        |   |
| рочие настройки    | 1          |                            |                               |                              |                             |                |        |   |

В группе «Настройка синхронизации» задается перечень типов данных, которые должны синхронизироваться между 1С и Битрикс24.

В группе «Способ синхронизации данных» задается способ выполнения синхронизации. Если синхронизация выполняется в режиме реального времени, то для корректной работы должно быть запущено подключение к Битрикс24(в разделе «1С + CRM Битрикс24» желтый фон у настройки подключения).

| 0                |                                  |
|------------------|----------------------------------|
| 1@               | 1С подключена к каналу Битрикс24 |
| Настройка подклю | Cat and                          |

В группе «Прочие настройки» указываются менее влияющие настройки синхронизации.

В группе «Сопоставление типов контрагентов к шаблонам Битрикс24» указывается какого типа контрагент/партнер будет в зависимости от шаблона Битрикс24. Это очень важная настройка задается также в окне настройки синхронизации клиентов.

| Загрузить шабпоны Битрикс24                                                                                                    | Поиск (Ctrl+F) × Еи                                                                                                    |
|----------------------------------------------------------------------------------------------------|----------------------------------------------------------------------------------------------------|
| Наименование шабпона                                                                                                    | Вид контрагента                                                                                                    |
|                                                                                                    |                                                                                                    |
|                                                                                                    |                                                                                                    |
|                                                                                                    |                                                                                                    |
| о настройке определяется, какой вид ко                                                                                                    | онтрагента устанавливать в зависимости от выбранного                                                                                |
| То настройке определяется, какой вид ко<br>цаблона реквизитов вБитрикс24                                                                                                    | онтрагента устанавливать в зависимости от выбранного                                                                                |
| По настройке определяется, какой вид ко<br>цаблона реквизитов вБитрикс24<br>опоставление ставок НДС 1С и Н                                                                                                    | онтрагента устанавливать в зависимости от выбранного<br>Битрикс24                                                                   |
| По настройке определяется, какой вид ко<br>шабпона реквизитов вБитрикс24<br>опоставление ставок НДС 1С и 1<br>опоставление пользователей 1С                                                                                                    | онтрагента устанавливать в зависимости от выбранного<br>Битрикс24<br>с и Битрикс24                                                  |
| По настройке определяется, какой вид ко<br>шаблона реквизитов вБитрикс24<br>опоставление ставок НДС 1С и I<br>опоставление пользователей 1С<br>астройки удаления объектов                                                                                | онтрагента устанавливать в зависимости от выбранного<br>Битрикс24<br>С и Битрикс24                                                  |
| По настройке определяется, какой вид ко<br>шабпона реквизитов вБитрикс24<br>опоставление ставок НДС 1С и 1<br>опоставление пользователей 1С<br>астройки удаления объектов<br>пичество повторений при ошибках: 1                                          | онтрагента устанавливать в зависимости от выбранного<br>Битрикс24<br>С и Битрикс24                                                  |
| По настройке определяется, какой вид ко<br>шабпона реквизитов вБитрикс24<br>опоставление ставок НДС 1С и В<br>опоставление пользователей 1С<br>астройки удаления объектов<br>пичество повторений при ошибках: 1<br>урядок выполнения синхронизации: Спер | онтрагента устанавливать в зависимости от выбранного<br>Битрикс24<br>С и Битрикс24<br>рва Битрикс24, затем 1С • Игнорировать ошибки |

В группе «Сопоставление ставок НДС 1С и Битрикс24» задается связь ставок НДС 1С и Битрикс24. Это важная настройка задается также в окне настройки синхронизации товаров.

| опоставление ставок НДС 1С и Б   | итрикс24       |         |
|----------------------------------|----------------|---------|
| Загрузить ставки НДС с Битрикс24 | Поиск (Ctrl+F) | × Еще • |
| Наименование ставки НДС          | Ставка НДС     |         |
| Без НДС                          | Без НДС        |         |
| НДС 18%                          | 18%            |         |
| НДС 20%                          | 20             |         |
| НДС 10%                          | 10%            |         |
|                                  |                |         |
|                                  |                |         |

По связке определяется, какая ставка НДС устанавливается в 1Си в Битрикс24

В группе «Сопоставление пользователей 1С и Битрикс24» задается привязка пользователей обеих систем. В первую очередь эта настройка необходимо для заполнения ответственного за контрагентом/заказом, в зависимости от менеджера Битрикс24. И наоборот. Также по этой настройки заполняются дополнительные поля с типом «Сотрудник». Эта же настройка используется и для модуля экспорта печатных форм и отчетов в живую ленту.

| Загрузить пользователей | обі устанавліввался ответственный в документах и контратента |
|-------------------------|--------------------------------------------------------------|
| багрузить пользователей |                                                              |
| ФИО                     | Пользователь 1С                                              |
| 📨 Александр Денисюк     | Абдулов Юрий Владимирович                                    |
| 📨 Игорь Войцехович      | Блохин Леонид Якубович                                       |
| 📨 Елена Рязанова        |                                                              |
| 📨 Наталия Михейцева     |                                                              |
| 📨 Лев Гольд             |                                                              |
| 📨 Елена Симутина        |                                                              |

#### В группе «Настройки удаления объектов» настраиваются сценарии

| Настройки удаления объектов                            |
|--------------------------------------------------------|
| Управлять пометкой на удаление через поле "Удален в 10 |
| Помечать на удаление в 1С если удален в Б24            |

Если установлен флаг «Управлять пометкой на удаление через поле «Удален в 1С», то из 1С в Битрикс24 для компаний/контактов/сделок/счетов выгружается служебное доп. свойство 1С(создается модулем), которое хранит признак пометки удаления объекта в 1С. Если свойство не выгрузилось на сайт, то необходимо пересохранить это свойство в 1С, чтобы оно при следующей синхронизации выгрузилось в Битрикс24. Доп. свойство 1С это дополнительный реквизит Битрикс24. По значению доп. реквизита битрикс24 можно увидеть, помечен ли объект 1С, а также управлять пометкой удаления объекта 1С из Битрикс24.

Если установлен флаг «Помечать на удаление в 1С если удален в Б24», то когда удаляется объект в Битрикс24, а затем выполняется синхронизация в режиме изменения – объект 1С, привязанный к удаленной сущности Битрикс24 будет помечен на удаление.

В группе «Прочие настройки» есть настройки не относящиеся к подгруппам.

| Копичество повторений при ошибках: | 1                          |                       |
|------------------------------------|----------------------------|-----------------------|
| Порядок выполнения синхронизации:  | Сперва Битрикс24, затем 1С | • Игнорировать ошибки |
| Не регистрировать изменения        |                            |                       |
| Очистить настройки синхронизации   |                            |                       |

По настройке «Количество повторений при ошибках» указывается, сколько раз будет повторно выгружаться пакет данных, если во время выгрузки получена ошибка.

По умолчанию порядок синхронизации такой: сначала данные выгружаются из Битрикс24 в 1С, а затем из 1С загружаются в Битрикс24. Настройкой «Порядок выполнения синхронизации» можно изменить порядок.

Если установлен флаг «Игнорировать ошибки», то если во время выгрузки из Битрикс24 в 1С произойдет критическая ошибка, то выгрузка из 1С в Битрикс24 все равно будет выполнена. И наоборот.

Если установлен флаг «Не регистрировать изменения», то в базе 1С не регистрируются изменения. Это влечет за собой то, что изменения 1С в битрикс24 не выгружаются.

По кнопке «Очистить настройки синхронизации» заполняются по умолчанию настройки синхронизации данных.

При нажатии на кнопку «Настроить» в группе «Синхронизация клиентов» открывается окно ввода настроек синхронизации информации о клиентах.

В группе «Настройка отборов и полей» кнопки открытия форм ввода более тонкой настройки синхронизации. На форме указываются отборы по выгрузке/загрузке, а также можно изменить передаваемые данные. Более подробно в главе «Настройка интеграции объектов».

| Синхронизация клиенто                                                   | )B                     | : | $\times$ |
|-------------------------------------------------------------------------|------------------------|---|----------|
| Настройка отборов и полей                                               |                        |   |          |
| Компаний                                                                | Контактов              |   |          |
| Реквизитов                                                              | Банк. счетов           |   |          |
| Установка зависимости коми<br>контрагентов<br>Сопоставление типов клиен | аний/контактов и типов |   |          |
| Прочие настройки                                                        |                        |   |          |
| Сквозная аналитика                                                      |                        |   | _        |
|                                                                         |                        |   |          |

В группе «Сопоставление типов контрагентов к шаблонам Битрикс24» указывается какого типа контрагент/партнер будет в зависимости от шаблона Битрикс24. Это очень важная настройка. Если ее не указать, то реквизиты и адреса синхронизироваться не будут.

| Синхронизация клиентов *        | : 0                            | > |
|---------------------------------|--------------------------------|---|
| астройка отборов и полей        |                                |   |
| Сопоставление типов контрагенто | в к шаблонам Битрикс24         |   |
| Загрузить шаблоны Битрикс24     | Поиск (Ctrl+F) × Еще           | • |
| Наименование шабпона            | Вид контрагента                | Å |
| Организация                     | Юридическое пицо               |   |
| ип                              | Индивидуальный предприниматель | ļ |
| Физ. лицо                       | Физическое лицо                | U |
|                                 |                                | ٠ |

В группе «Установка зависимости компаний/контактов и типов контрагентов» указываются, какие типы контрагентов выгружаются в компании, а какие в контакты. Крайне не рекомендуется менять эту настройку, когда уже есть синхронизированные данные, т.к. это поведет некорректную работу модуля синхронизации.

| Установка зависимости компаний/контакто         | в и типов контрагентов                          |
|-------------------------------------------------|-------------------------------------------------|
| Контрагенты указанного типа попадут в компании: | Контрагенты указанного типа попадут в контакты: |
| Добавить Еще -                                  | Добавить Еще -                                  |
| Юридическое лицо                                | Индивидуальный предприниматель                  |
| Государственный орган                           | Физическое лицо                                 |
|                                                 |                                                 |
|                                                 |                                                 |

В группе «Сопоставление типов клиентов» задается привязка типа компании/контакта к типам клиентов 1С.

| Загрузить типы компаний  |              |              |                  |
|--------------------------|--------------|--------------|------------------|
| Тип компании в Битрикс24 | Покупатель   | Поставщик    | Прочие отношения |
| Клиент                   | $\checkmark$ |              |                  |
| Поставщик                |              | $\checkmark$ |                  |
| Конкурент                |              |              |                  |
| Партнер                  |              |              |                  |
| Другое                   |              |              |                  |
| Новое поле               |              |              |                  |

При выгрузке компаний/контактов есть возможность указывать метку для сквозной аналитики, чтобы в Битрикс24 можно было определить, откуда появилась компания/контакт. По умолчанию метка называется «1С», но можно устанавливать имя метки по свойству 1С или же по источнику привлечения.

| <u>Сквозная аналитика</u><br>✓ Выгружать метку для сквозной | аналитики (только | ) для новых)         |          |
|-------------------------------------------------------------|-------------------|----------------------|----------|
| Алгоритм:                                                   | По умолчанию      | Источник привлечения | Свойство |
| Свойство для сквозной аналитики:                            |                   |                      | • 0      |

При нажатии на кнопку «Настроить» в группе «Синхронизация информации о товарах» открывается окно ввода настроек синхронизации товаров.

Если в базе 1С товары с характеристиками, то характеристики также выгружаются как простые товары в виде «Товар» + «:» + «Характеристика». Если такой товар в Битрикс24 был изменен, то изменения по таким товарам в 1С не обрабатываются.

В группе «Настройка отборов и полей» кнопки открытия форм ввода более тонкой настройки синхронизации. На форме указываются отборы по выгрузке/загрузке, а также можно изменить передаваемые данные. Более подробно в главе «Настройка интеграции объектов».

| Синхронизация информации о товарах      | :              |        | $\times$ |
|-----------------------------------------|----------------|--------|----------|
| Настройка отборов и полей               |                |        |          |
| Товары                                  |                |        |          |
| Сопоставление ставок НЛС 1С и Битрикс24 |                |        |          |
|                                         |                |        |          |
| пастройки выпрузки информации о товарах |                |        | _        |
|                                         | Применить и за | акрыть | ,        |

В группе «Сопоставление ставок НДС 1С и Битрикс24» задается связь ставок НДС 1С и Битрикс24.

| стройка отборов и полей          |                 |   |     |   |
|----------------------------------|-----------------|---|-----|---|
| опоставление ставок НДС 1С и І   | Битрикс24       |   |     |   |
| Загрузить ставки НДС с Битрикс24 | Поиск (Ctrl+F)  | × | Еще | • |
| Ставка НДС на портале            | Ставка НДС в 1С |   |     |   |
| Без НДС                          | Без НДС         |   |     |   |
| НДС 18%                          | 18%             |   |     |   |
| НДС 20%                          | 20              |   |     |   |
| НЛС 10%                          | 10%             |   |     |   |

В группе «Настройки выгрузки информации о товарах» указываются общие настройки синхронизации.

| Дерево групп | •                                  | 🖹 Настроить дер | ев | 0 |
|--------------|------------------------------------|-----------------|----|---|
| Прайс-лист : | Розничная                          |                 | •  | P |
| Склад:       | Склад материалов                   |                 | *  | P |
| 🗹 Выгружат   | ь картинки и файлы                 |                 |    |   |
| Выгрузить    | категории номенклатуры в Битрикс24 |                 |    |   |

По кнопке «Настроить дерево групп» открывается окно ввода пользовательской иерархии товаров. Это полезно, когда необходимо, чтобы в Битрикс24 выгружалась иерархия товаров отличная от той, что в 1С.

В поле «Прайс-лист» указывается прайс, цены которого выгружаются на портал.

В поле «Склад» указывается склад, остатки которого выгружаются на портал. Остатки выгружаются в специальное свойство товара «Остаток номенклатуры».

Если необходимо выгружать основную картинку товара, то необходимо установить флаг выгрузки картинок и файлов.

Если предполагается, что товары также будут загружаться в 1С из Битрикс24, то необходимо из 1С выгрузить категории номенклатуры(или виды). При создании товара в Битрикс24 необходимо обязательно указать категорию/вид, чтобы товар в 1С корректно создался.

Пользовательские группы позволяют создавать свои иерархию товаров, которая будут выгружена в Битрикс24, не изменяя иерархию товаров в 1С. Причем можно один и тот же товар указать сразу нескольким разделам.

Открыть форму создания/редактирования пользовательских групп можно из окна настройки синхронизации информации о товарах, нажав на кнопку «Настроить дерев».

| ☆ Пользовательские группы товаров - Управ                                                                                                    | ление на     | ашей фирмой (базовая), редакция 1.6 / EUR 73, 🖉 🗄 🗆 🛛 |
|----------------------------------------------------------------------------------------------------|--------------|-------------------------------------------------------|
| 目 Экспорт в файл 🗎 🥶 Импорт из файла 🏼 🗳 Импорт ие                                                                                                    | рархии из 1С | С - Отчет по выбранной номенклатуре                   |
| Создать Поиск (Ctrl+F) х Еще •                                                                                                    |              | Отмечать выбранные товары Поиск (Ctrl+F) х Еще •      |
| Раздепы инфоблока                                                                                                    |              | Номенклатура Артикул                                  |
| 😑 💳 Одежда                                                                                                    |              | 🝷 🧰 Одежда                                            |
| 🕀 💳 Обувь                                                                                                    |              | Обувь                                                 |
| о 📼 Платья                                                                                                    |              | » 📋 Платья                                            |
| Портивная Одежда     Одежда     Оде | •            | Спортивная Одежда                                     |
| • Футболки                                                                                                    |              | 🕨 🧰 Футболки                                          |
| • Работы и услуги                                                                                                    |              |                                                       |
| 😑 💳 Розница                                                                                                    |              |                                                       |
| • = Ведра                                                                                                    |              |                                                       |
| Э Губки, тряпки, салфетки                                                                                                    |              |                                                       |
| Э Доски гладильные                                                                                                    |              |                                                       |
| Э Канистры                                                                                                    |              |                                                       |
| Поиск (Ctrl+F) × Еще -                                                                                                    |              |                                                       |
| Губки, тряпки, салфетки 🗸                                                                                                    |              |                                                       |
|                                                                                                    |              |                                                       |
|                                                                                                    |              |                                                       |
|                                                                                                    |              |                                                       |
|                                                                                                    |              |                                                       |
|                                                                                                    |              |                                                       |

Слева создается пользовательский каталог с товарам, который будет выгружен в Битрикс24. Вложенность групп может быть различной. Сначала создается группа, потом ей назначается список товаров/групп.

Если новому разделу указывается группа товаров, в которой есть подгруппы, то в новом разделе будут товары групп и подгрупп. Без иерархии.

Созданное дерево групп может быть сохранено в файл, или импортировано из файла.

Для ускорения создания пользовательского дерева групп можно сформировать дерево на основе групп товаров или категорий/видов номенклатуры, а затем его редактировать.

При нажатии на кнопку «Настроить» в группе «Синхронизация счетов» открывается окно ввода настроек синхронизации счетов.

| Синхронизация счетов                                                                                | :          |       | $\times$ |
|----------------------------------------------------------------------------------------------------|------------|-------|----------|
| Настройка отборов и полей                                                                           |            |       |          |
| Экспертный режим Сопоставление статусов Настроите                                                   | ь контраге | ентов |          |
| Отборы по дате<br>Загружаются с: 09.02.2021  Выгружаются с: 09.02.2021                              |            |       |          |
| пастроики заполнения по умолчанию<br>Установка используемых печатных форм счетов (платежных систем) |            |       |          |
| Примен                                                                                              | ить и зак  | рыть  |          |

В группе «Настройка отборов и полей» кнопки открытия форм ввода более тонкой настройки синхронизации. На форме указываются отборы по выгрузке/загрузке, а также можно изменить передаваемые данные. Более подробно в главе «Настройка интеграции объектов».

Как правило, одна из наиболее ценных информаций при синхронизации счетов – это передача статуса счета. Для корректной передачи статуса необходимо задать сопоставление статусов. Окно маппинга открывается по кнопке «Сопоставление статусов».

| 1сточ          | ник статусов в 1С:                                     |                          |     |
|----------------|--------------------------------------------------------|--------------------------|-----|
| Доп            | олнительный реквизит счетов                            |                          |     |
| Доп. р         | еквизит счета: Статус Б24 (Сче                         | га на оплату)            | • U |
| Заг            | рузить с Б24                                           |                          |     |
| H.3.           | Название статуса                                       | B 1C                     |     |
|                | Новый                                                  | Новый                    |     |
|                | Продвинутый                                            | Продвинутый              |     |
|                | Оплачен                                                | Оплачен                  |     |
|                | Не оплачен                                             |                          |     |
|                |                                                        |                          |     |
|                |                                                        |                          |     |
|                |                                                        |                          |     |
| 1о ко<br>чет н | понке "н.з." можно указать чтобь<br>не загружался в 1С | приопределенных статусах |     |
| ста            | навливать статус принуди                               | тельно                   |     |
|                | ODD3UOU: LINDERTION                                    |                          | *   |

В зависимости от конфигурации 1С можно выбрать разный источник статусов. Если выбран «Дополнительный реквизит», то реквизит должен быть обязательно с типом «Дополнительное значение». Если в колонке «н.з» напротив статуса установлен флаг, то счет с таким статусом не будет загружен.

В группе «Настройки заполнения по умолчанию» задаются настройки заполнения счетов по умолчанию. Нумерация может вестись как со стороны Битркис24, так и со стороны 1С. Дата документа может устанавливаться автоматически текущее время, так и приходить с Битрикс24.

| астройки запо   | олнения по умолчанию |   |   |
|-----------------|----------------------|---|---|
| Нумерация :     | Автоматически в 1С   |   | • |
| Дата документа: | Автоматически в 1С   |   | • |
| Подразделение:  | Администрация        | • | c |

В группе «Установка используемых печатных форм счетов» задается маппинг печатных форм счетов Битркис24 к типам клиента. Если печатных форм несколько, то их можно задать в разрезе организаций 1С. Маппинг необходимо всегда заполнять, если требуется выгружать счета в Битрикс24.

| аименование печатной формы    | Тип клиента | Используется | Организация |
|-------------------------------|-------------|--------------|-------------|
| Банковский перевод (Компании) | Компания    | $\checkmark$ |             |
| Банковский перевод (Контакты) | Контакт     | ✓            |             |

При нажатии на кнопку «Настроить» в группе «Синхронизация сделок» открывается окно ввода настроек синхронизации сделок.

| Синхронизация сделок                                                    | : • ×                  |
|-------------------------------------------------------------------------|------------------------|
| Настройка отборов и полей                                               |                        |
| Экспертный режим Сопоставление статусов                                 | Настроить контрагентов |
| Отборы по дате<br>Загружаются с: 09.02.2021 💼 Выгружаются с: 09.02.2021 |                        |
| Настройки заполнения по умолчанию                                       |                        |
| Сквозная аналитика                                                      |                        |
|                                                                         | Применить и закрыть    |

В группе «Настройка отборов и полей» кнопки открытия форм ввода более тонкой настройки синхронизации. На форме указываются отборы по выгрузке/загрузке, а также можно изменить передаваемые данные. Более подробно в главе «Настройка интеграции объектов».

Как правило, одна из наиболее ценных информаций при синхронизации сделок – это передача статуса сделки. Для корректной передачи статуса необходимо задать сопоставление статусов. Окно маппинга открывается по кнопке «Сопоставление статусов».

| Настройка соответст       | вий статусов *                                           |                                           |                | : [     | ) X |  |
|---------------------------|----------------------------------------------------------|-------------------------------------------|----------------|---------|-----|--|
| Источник статусов в 1С:   |                                                          |                                           |                |         |     |  |
| Состояния заказов Дополни | ительный реквизит заказов                                |                                           |                |         |     |  |
| Направления сделок        | н.з. Название статуса                                    | Статус                                    | Причина отмены |         |     |  |
| Загрузить с Битрикс24     | Новая                                                    | Разработка дизайн-проекта                 |                |         |     |  |
| Направление               | Заказ утвержден                                          | Выезд замерщика                           |                |         |     |  |
| Вид заказа                | Отгрузка                                                 | На складе                                 |                |         |     |  |
| Общее                     | Оплата                                                   | В производстве                            |                |         |     |  |
| Основной                  | Финальный счёт                                           | Выполнен                                  |                |         |     |  |
| Новое направление         | Сдепка успешна                                           | Завершен                                  |                |         |     |  |
| Производство              | Сдепка провалена                                         |                                           |                |         |     |  |
|                           | Анализ причина провала                                   |                                           |                |         |     |  |
|                           | По колонке "н.з." можно ука<br>сделка не загружалась в 1 | азать чтобы приопределенных статуса)<br>С | (              |         |     |  |
|                           | Устанавливать стату                                      | с принудительно                           |                |         |     |  |
|                           | Когда оплачен:                                           | Оплата                                    | *              |         |     |  |
|                           | Когда отгружен:                                          | Отгрузка                                  | •              |         |     |  |
|                           | Когда оплачен и отгружен:                                | Сдепка успешна                            | •              |         |     |  |
|                           |                                                          |                                           | Применить      | і закры | пь  |  |

Сделки Битрикс24 можно разделять по воронкам. Для этого в Битркис24 задаются направления сделок, в разрезе которых могут разный набор статусов. Поэтому сопоставление статусов в 1С задается в разрезе направлений.

В зависимости от конфигурации 1С можно выбрать разный источник статусов. Если выбран «Дополнительный реквизит», то реквизит должен быть обязательно с типом «Дополнительное значение».

При нажатии на кнопку «Загрузить с Битрикс24», в 1С подтягиваются направления сделок и их статусы. Направления сделок отображаются в левой таблице. В правой таблице задается сопоставление статусов по выбранному направлению.

Если конфигурация «УНФ», то направлениями статусов являются виды заказов, для остальных – создается специальный дополнительный реквизит. Если заказ создается в 1С и выгружается в Битрикс24, то при создании заказа нужно обязательно указать направление и статус, чтобы при выгрузке в Битрикс24 корректно создалась сделка.

Если в колонке «н.з» напротив статуса установлен флаг, то сделка с таким статусом не будет загружена.

В группе «Настройки заполнения по умолчанию» задаются настройки заполнения счетов по умолчанию. Нумерация может вестись как со стороны Битркис24, так и со стороны 1С. Дата документа может устанавливаться автоматически текущее время, так и приходить с Битрикс24.

| Настройки запо  | олнения по умолчанию |   |   |
|-----------------|----------------------|---|---|
| Нумерация :     | Автоматически в 1С   |   | • |
| Дата документа: | Автоматически в 1С   |   | • |
| Подразделение:  | Администрация        | • | P |
| Организация :   | Кухни Ассолька       | • | P |

При выгрузке компаний/контактов есть возможность указывать метку для сквозной аналитики, чтобы в Битрикс24 можно было определить, откуда появилась компания/контакт. По умолчанию метка называется «1С», но можно устанавливать имя метки по свойству 1С или же по источнику привлечения.

| Алгоритм:                        | По умолчанию | Источник привлечения | Свойство |
|----------------------------------|--------------|----------------------|----------|
| Свойство для сквозной аналитики: |              |                      | • 0      |

При нажатии на кнопку «Настроить» в группе «Синхронизация заказов» открывается окно ввода настроек синхронизации заказов и подчиненных данных.

| Общие настройки | Настройка соответствий               |          |
|-----------------|--------------------------------------|----------|
| Отборы по дат   | e                                    |          |
| Загружаются с:  | 09.02.2021 📾 Выгружаются с: 09.02.20 | 21       |
| Дополнительны   | е отборы и настройка полей           |          |
| Заказы          | Оплаты                               | Отгрузки |
| Ounusb          |                                      |          |
| Guidab          |                                      |          |
| Настройки запо  | олнения по умолчанию                 |          |
| Настройки запо  | олнения по умолчанию                 |          |

В группе «Отборы по дате» задаются даты с которых выгружаются и заказы в Битрикс24 и загружаются с Битрикс24. Отборы по дате предотвращают загрузку/выгрузку данных старых периодов.

В группе «Настройка отборов и полей» кнопки открытия форм ввода более тонкой настройки синхронизации. На форме указываются отборы по выгрузке/загрузке, а также можно изменить передаваемые данные. Более подробно в главе «Настройка интеграции объектов».

В группе «Настройки заполнения по умолчанию» задаются настройки заполнения счетов по умолчанию. Нумерация может вестись как со стороны Битркис24, так и со стороны 1С. Дата документа может устанавливаться автоматически текущее время, так и приходить с Битрикс24.

| Нумерация :               | Автоматически в 1С    |   | • |
|---------------------------|-----------------------|---|---|
| Дата документа:           | Автоматически в 1С    |   | ٠ |
| Когда отменен :           | Помечать на удаление  |   | • |
| Вид заказа :              | Основной              | • | C |
| Организация:              | Кухни Ассолька        | • | P |
| Ответственный:            |                       | • | P |
| Подразделение:            | Администрация         | • | Φ |
| Склад:                    | Тимирязевский         | • | P |
| Номенклатура<br>доставки: | Доставка              | • | C |
| Статья ДДС:               | Оплата от покупателей | * | Ð |

На вкладке «Настройка соответствий» задаются сопоставления, необходимые для синхронизации заказов.

| Синхронизац     | ия заказов *            | :                                          |   |
|-----------------|-------------------------|--------------------------------------------|---|
| Общие настройки | Настройка соответствий  |                                            |   |
| Соответств      | вия статусов заказов    |                                            |   |
| Соответств      | зия статусов отгрузок   |                                            |   |
| Соответств      | ия платежных систем     |                                            |   |
| Соответствия    | спужб доставки заказов  |                                            |   |
| Соответствия    | служб доставки отгрузок | Если не заполнено, то берется из<br>заказа | 1 |

При нажатии на кнопку «Соответствия статусов заказов» открывается окно установки соответствий статусов Битрикс24 к источнику статусов 1С.

|                         | оставление статусов                                                                | : 🗆 X                                               |
|-------------------------|------------------------------------------------------------------------------------|-----------------------------------------------------|
| Источ                   | ник статусов заказов 1С:<br>тояния заказов                                         | DACATE THEMAN                                       |
|                         | тояния заказов дополнительный рек                                                  | BUSUI JAKAJOB                                       |
| Заг                     | рузить с сайта                                                                     | ск (Ctrl+F) × Еще -                                 |
| H.3.                    | Название статуса                                                                   | B 1C                                                |
|                         | Отменён                                                                            |                                                     |
|                         | Выполнен                                                                           | Завершен                                            |
|                         | Принят, ожидается оплата                                                           | Разработка дизайн-проекта                           |
|                         | Оплачен, формируется к отправке                                                    | В производстве                                      |
| По кол<br>Уста<br>Когда | понке "н.з." можно указать чтобы приог<br>навливать статус принудитель<br>оппачен: | пределенных статусах заказ не загружался в 1С<br>НО |
| Когла                   | отгружен                                                                           |                                                     |
|                         |                                                                                    |                                                     |

В зависимости от конфигурации 1С можно выбрать разный источник статусов. Если выбран «Дополнительный реквизит», то реквизит должен быть обязательно с типом «Дополнительное значение».

Если в колонке «н.з» напротив статуса установлен флаг, то заказ с таким статусом не будет загружен.

При нажатии на кнопку «Соответствия статусов отгрузок» открывается окно установки соответствий статусов Битрикс24 к источнику статусов 1С.

| Сопоставление статусов *                     | : 🗆 X                                           |
|----------------------------------------------|-------------------------------------------------|
| Источник статусов отгрузок 1С:               |                                                 |
| Дополнительный реквизит отгрузок             |                                                 |
| Доп. реквизит отгрузки: Статус (Расходные на | акладные) 🝷 🗗                                   |
| Загрузить с сайта                            |                                                 |
| н.з. Название статуса                        | B 1C                                            |
| Отменён                                      | Отменён                                         |
| Отгружен                                     | Отгружен                                        |
| Ожидает обработки                            | Ожидает обработки                               |
| По колонке "н.з." можно указать чтобы приопр | еделенных статусах отгрузка не загружалась в 1C |
| Устанавливать статус принудительно           | ,<br>                                           |
| Когда опружен.                               |                                                 |
|                                              | Применить                                       |

В зависимости от конфигурации 1С можно выбрать разный источник статусов. Если выбран «Дополнительный реквизит», то реквизит должен быть обязательно с типом «Дополнительное значение».

Если в колонке «н.з» напротив статуса установлен флаг, то отгрузка с таким статусом не будет загружена.

При нажатии на кнопку «Соответствия платежных систем» открывается окно установки соответствий платежных систем Битрикс24. Если из 1С выгружаются заказы, то в обязательном порядке необходимо заполнить настройку. Если ее не заполнить, то при выгрузке заказов у документов оплаты может установиться некорректная платежная система.

| Установка сос  | ответствий плате    | жных систем *     |   |                             |               | :    |       | $\times$ |
|----------------|---------------------|-------------------|---|-----------------------------|---------------|------|-------|----------|
| Кассы Эквайрин | говые терминалы Сче | та                |   | Платежные системы           |               |      |       |          |
| Добавить       | 1 Uпоиск (Ctrl+F    | ) × Еще -         |   | Загрузить платежные системы |               |      |       |          |
| нал            | Вид платежной карты | Платежная система |   | Внутренний счет             |               |      |       |          |
| ринговый терм  | VISA                | Эквайринг         |   |                             |               |      |       |          |
|                |                     |                   |   |                             |               |      |       |          |
|                |                     |                   | • |                             |               |      |       |          |
|                |                     |                   |   |                             |               |      |       |          |
|                |                     |                   |   |                             |               |      |       |          |
|                |                     |                   |   |                             |               |      |       |          |
| •              |                     |                   |   |                             |               |      |       |          |
|                |                     |                   |   | >                           | 🕻 Закрыть 🛛 🗖 | риме | енить |          |

Соответствия задаются для касс, эквайринг терминалам и счетам организаций. Для избежание проблем во время синхронизаций.

Для корректной синхронизации необходимо установить соответствия служб доставки заказа. Соответствие можно задать как для заказов, так и для отгрузок.

| Сопоставление служб доставок * $\qquad$ : $\Box$ $\times$ |                               |                      |  |  |  |  |  |  |  |
|-----------------------------------------------------------|-------------------------------|----------------------|--|--|--|--|--|--|--|
| Источник служб достав                                     | Источник служб доставки в 1С: |                      |  |  |  |  |  |  |  |
| Способы доставки заказов Дополнительный реквизит заказов  |                               |                      |  |  |  |  |  |  |  |
| Загрузить с сайта                                         | Поиск (Ctrl+F)                | х Еще -              |  |  |  |  |  |  |  |
| Название статуса                                          | Способ доставки               | Служба доставки      |  |  |  |  |  |  |  |
| UPS                                                       | Почта                         | Доставка собственным |  |  |  |  |  |  |  |
| UPS Express                                               | Пункт выдачи                  |                      |  |  |  |  |  |  |  |
| UPS Express Saver                                         | Курьер                        |                      |  |  |  |  |  |  |  |
| Без доставки                                              | Самовывоз                     |                      |  |  |  |  |  |  |  |
| Настраиваемая с                                           |                               |                      |  |  |  |  |  |  |  |
|                                                           |                               |                      |  |  |  |  |  |  |  |
|                                                           |                               |                      |  |  |  |  |  |  |  |
|                                                           |                               |                      |  |  |  |  |  |  |  |
|                                                           |                               | Применить            |  |  |  |  |  |  |  |

По умолчанию служба доставки берется из заказа, но если заполнен маппинг служб доставки отгрузок, то служба доставки берется из отгрузки.

Если службы доставки не сопоставлены, то при синхронизации заказов может слететь служба доставки и ее стоимость.

В окне настройки интеграции объектов производится более тонкая настройка. Можно установить:

- 1. Отборы по выгружаемым из 1С данных
- 2. Отборы по загружаемым в 1С данных
- 3. Корректировать выгружаемые в Битрикс24 данные
- 4. Корректировать загружаемые в 1С данные

Тонкая настройка возможна для сущностей Бирикс24:

- Компаний
- Контактов
- Реквизитов
- Банковских счетов
- Товаров
- Счетов
- Сделок
- Заказов
- Оплат
- Отгрузок

При создании настройки синхронизации эти настройки заполняются по умолчанию. Для редактирования настроек нужно нажать на соответствующую кнопку в окне настройки синхронизации.

Алгоритм редактирования настроек идентичный для всех сущностей, поэтому рассматриваться будет тип сущности «Компания»

| астройка интеграции объек        | тов                  |                     | :     |  |   |
|----------------------------------|----------------------|---------------------|-------|--|---|
| Применить Отмена Заполнит        | ь по умолчанию       |                     |       |  |   |
| Сущность портала                 | Выгружать на портал  | Загружать в 1С      |       |  |   |
| Сущность 1С                      | Обновлять на портале | Обновлять в 1С      |       |  |   |
|                                  | Сопоставление новых  | Сопоставление новых |       |  |   |
| Компания                         |                      |                     |       |  |   |
| Контрагенты                      | $\checkmark$         |                     |       |  |   |
|                                  | Настроено            | Настроено           |       |  |   |
| Компания                         |                      |                     |       |  |   |
| Эрганизации                      | ✓                    |                     |       |  |   |
|                                  | Her                  | Her                 |       |  |   |
| Отборы выгрузки данных на портал |                      |                     |       |  | 4 |
|                                  |                      |                     | Еще - |  |   |
| Настройка                        | Вид сравнения        | Значение            |       |  |   |
| Организации                      | Равно                |                     |       |  |   |
| 🕅 Отбор                          |                      |                     |       |  |   |
|                                  |                      |                     |       |  |   |
|                                  |                      |                     |       |  |   |
|                                  |                      |                     |       |  |   |
|                                  |                      |                     |       |  |   |
|                                  |                      |                     |       |  |   |

В компании Битрикс24 из 1С могут загружаться сущности с типом «Контрагенты» и «Организации» и наоборот. В верхней левой таблице две строки, каждая – своя настройка для каждого типа объекта 1С. В таблице можно отключить выгрузку/загрузку конкретного типа или же обновление. Например, можно настроить так, чтобы контрагенты синхронизировались с компаниями, а организации только выгружались

Для компаний, контактов, реквизитов и банковских счетов можно указать алгоритм сопоставления при выгрузке в Битрикс24 или 1С, который позволяет сократить количество дубликатов. Более подробное описание в главе «Настройка правил сопоставления при выгрузке новых элементов».

Слева снизу панель, в которой можно задавать отборы как при выгрузке данных из 1С, так и отборы при загрузке данных в 1С. Отборы задаются в разрезе типов объектов 1С.

Для выгрузки данных из 1С используется типовой механизм указания отборов. Можно задать как предопределенные отборы, так и добавить свой.

|               | Отборы загрузки дан | ных в 1С      |          |
|---------------|---------------------|---------------|----------|
|               |                     |               | Еще -    |
| Настройка     |                     | Вид сравнения | Значение |
| 🕅 Контрагенты |                     | Равно         |          |
| 🝸 Отбор       |                     |               |          |
|               |                     |               |          |
|               |                     |               |          |
|               |                     |               |          |
|               |                     |               |          |
|               |                     |               |          |

Отбор по загружаемым из Битрикс24 данным задается на вкладке «Отборы по загружаемым данным».

| Отборы выгрузки данных на портал | Отборы загру | зки данных в 1С |          |                |
|----------------------------------|--------------|-----------------|----------|----------------|
| Добавить                         |              |                 | Поиск (С | trl+F) × Eщe • |
| Ключ запроса                     |              | Вид сравнения   |          | Значение       |
| TITLE                            |              | Равно           |          | Битрикс        |
| 1                                | -            | В списке        |          |                |
| COMPANY_TYPE                     |              | *               |          |                |
| ADDRESS                          |              |                 |          |                |
| HAS_IMOL                         |              |                 |          |                |
| EMAIL                            |              |                 |          |                |
| ADDRESS_COUNTRY                  |              |                 |          |                |
| LOGO                             |              |                 |          |                |

Для отбора необходимо указать ключ запроса. Ключом может быть как ключ rest запроса, так и пользовательское поле сущности. Список ключей и пользовательских полей подгружается из Битркис24 в момент открытия окна.

Виды сравнения поддерживаются самые распространенные: «Равно», «Не равно», «В списке», «Не в списке», «Содержит».

В поле значение указывается значение, по которому сравнивается.

Если необходимо откорректировать алгоритмы заполнения данных, то при нажатии на кнопку

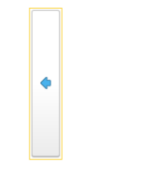

в окне развернется правая часть, в которой можно корректировать алгоритмы заполнения данных

| Загружать в 1С |   | Выгрузка на портал | Загрузка в 1С      |                           |                                    |
|----------------|---|--------------------|--------------------|---------------------------|------------------------------------|
| Обновлять в 1С |   | Ключ запроса       |                    | Источник данных           | Значение                           |
|                |   | Описание           |                    |                           |                                    |
| ✓              |   | TITLE              |                    | Предопределенный алгоритм | Наименование элемента справочника  |
|                |   | Наименование элем  | иента справочника  |                           |                                    |
|                |   | COMPANY_TYPE       |                    | Предопределенный алгоритм | Тип компании                       |
|                |   | Тип компании       |                    |                           |                                    |
|                |   | ORIGINATOR_ID      |                    | Предопределенный алгоритм | Идентификатор источника данных     |
|                |   | Идентификатор ист  | очника данных      |                           |                                    |
| × Еще •        | • | ORIGIN_ID          |                    | Предопределенный алгоритм | Идентификатор элемента в источнике |
|                |   | Идентификатор эле  | емента в источнике |                           | pper in teach                      |
|                |   | COMMENTS           |                    | Предопределенный алгоритм | Комментарий                        |
|                |   | Комментарий        |                    |                           |                                    |
|                |   | ASSIGNED_BY_ID     |                    | Предопределенный алгоритм | Ответственный                      |
|                |   | Ответственный      |                    |                           |                                    |
|                |   | INDUSTRY           |                    |                           |                                    |
|                |   | Сфера деятельнос   | ти                 |                           |                                    |
|                |   |                    |                    | NO 000700                 |                                    |
|                |   | мпорити при вы     | прузке данных      | папортал                  |                                    |

На вкладке «Выгрузка на портал» задаются алгоритмы заполнения объектов выгружаемых в Битрикс24.

| Ключ запроса                         | роса Источник данных         |   | Значение      |                      |  |
|--------------------------------------|------------------------------|---|---------------|----------------------|--|
| Описание                             |                              |   |               |                      |  |
| TITLE                                | Предопределенный алгоритм    | • | Наименование  | олемента справочника |  |
| Наименование элемента справочника    |                              |   |               |                      |  |
| COMPANY_TYPE                         | Предопределенный алгоритм    |   |               |                      |  |
| Тип компании                         | Фиксированное значение       |   |               |                      |  |
| ORIGINATOR_ID                        | Реквизит объекта СТ          |   |               | сточника данных      |  |
| Идентификатор источника данных       | Из дополнительного реквизита | a |               |                      |  |
| ORIGIN_ID                            | Из дополнительного сведения  |   |               | лемента в источнике  |  |
| Идентификатор элемента в источнике   | <Свой алгоритм>              |   |               |                      |  |
| COMMENTS                             |                              |   |               |                      |  |
| Комментарий                          |                              |   |               | _                    |  |
| ASSIGNED_BY_ID                       | Предопределенный алгоритм    |   | Ответственный |                      |  |
|                                      |                              |   |               |                      |  |
| ипгоритм при выгрузке данных на г    | юртал                        |   |               |                      |  |
| [Структураданных]. ПТСЕ = "Битрикс", |                              |   |               |                      |  |

«Ключ запроса» — это ключ rest api, передаваемый в Битрикс24. Источником данных для него могут быть:

- Предопределенный алгоритм. Специальный алгоритм, реализованный модулем.
- Фиксированное значение. Постоянное значение, которое будет всегда устанавливаться.
- Реквизит объекта. Реквизит объекта 1С, созданный через конфигуратор 1С.
- Из дополнительного реквизита. Значение будет взять из значения дополнительного реквизита объекта 1С
- Из дополнительного сведения. Значение будет взять из значения дополнительного сведения объекта 1С
- Свой алгоритм. Определенный алгоритм, написанный на коде 1С.

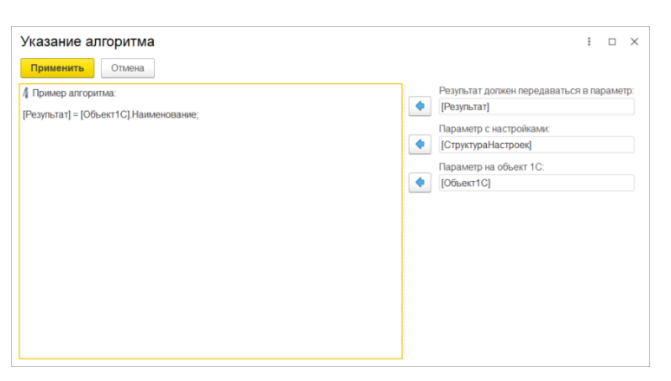

После заполнения структуры данных, но до преобразования в rest запрос можно отредактировать структуру данных пользовательским алгоритмом.

| СтруктураДанных].TITLE = "Е                                                                          | Битри | кс";                                                                                                    |  |
|----------------------------------------------------------------------------------------------------|-------|----------------------------------------------------------------------------------------------------|--|
| Указание алгоритма<br>Пременять Опаека<br> / Пример акторитма.<br>[Odwort (1) X-тановит-ИновийКоа(); | •     | Парамятр с настройкамс<br>[Структуранастрон]<br>Парамятр на объект 10:<br>[Объект 10]                                                |  |
|                                                                                                    | •     | Tupumpu roptata:<br>TCM2PK parce<br>D<br>REG_ADDRESS_LOC_ADDR_D<br>TITLE<br>ADDRESS_LOC_ADDR_D<br>COMPANY_TYPE<br>ADDRESS<br>HAS_MOL |  |

В примере – у всех компаний заголовок равен «Битрикс».

#### На вкладке «Загрузка в 1С» задаются алгоритмы заполнения объектов загружаемых в 1С.

| Реквизит                           | Источник данных           |   | Значен  | ие         |
|------------------------------------|---------------------------|---|---------|------------|
| Группа                             | Фиксированное значение    |   |         |            |
| Пометка удаления                   | Предопределенный алгоритм |   | Удален  | на портале |
| Представление в программе          | Предопределенный алгоритм |   | Наимен  | ювание     |
| Доп. реквизит: 'Оборот'            | Из пользовательского поля |   |         |            |
| Доп. реквизит: 'Формат магазина'   | Из пользовательского поля |   |         |            |
| Валюта расчетов по умолчанию       | Предопределенный алгоритм |   | Валюта  | l          |
| Вести расчеты по договорам         | Фиксированное значение    | • | Да      |            |
| Вести расчеты по документам        | Предопределенный алгоритм |   |         |            |
| Вести расчеты по заказам           | Фиксированное значение    |   |         |            |
| Вести учет оплаты по заказам и/или | Из пользовательского поля |   |         |            |
| Вид контрагента                    | Ключ JSON                 |   |         | ское лицо  |
| Дополнительная информация          | <Свой алгоритм>           |   |         | NTS        |
| Доступ                             |                           |   |         | оступа     |
| Ответственный менеджер             | Предопределенный алгоритм |   | Ответс  |            |
| Покупатель                         | Фиксированное значение    |   | Да      |            |
| Поставщик                          | Предопределенный алгоритм |   | Это пос | тавшик     |

«Реквизит» — это реквизит объекта 1С или его дополнительный реквизит/сведение.. Источником данных для него могут быть:

- Предопределенный алгоритм. Специальный алгоритм, реализованный модулем.
- Фиксированное значение. Постоянное значение, которое будет всегда устанавливаться.
- Из пользовательского поля. Значение ключа пользовательского поля, пришедших с Битрикс24. Если тип реквизита 1С – справочник, что значение ищется по наименованию справочника.
- Ключ JSON. Значение ключа? пришедших с Битрикс24. Если тип реквизита 1С справочник, что значение ищется по наименованию справочника.
- Свой алгоритм. Определенный алгоритм, написанный на коде 1С.

После заполнения объекта 1С, но перед его записью, можно подкорректировать объект через пользовательский алгоритм.

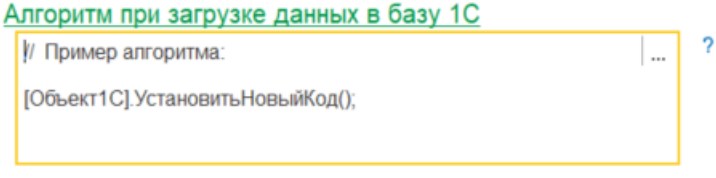

Из окна настройки интеграции объектов для компаний, контактов, реквизитов и банковских счетов можно указать алгоритмы сопоставления данных при выгрузке новых данных на портал и при загрузке данных в 1С.

| Выгружать на портал  | Загружать в 1С      |
|----------------------|---------------------|
| Обновлять на портале | Обновлять в 1С      |
| Сопоставление новых  | Сопоставление новых |
|                      |                     |
| $\checkmark$         | $\checkmark$        |
| Настроено            | Настроено           |
|                      |                     |
|                      |                     |
| Her                  | Her                 |

По умолчанию, идентификация происходит только по идентификатору Битрикс24 или внешнему коду 1С, но можно задать дополнительные алгоритмы, по которым перед выгрузкой/загрузкой новых – проверяется наличие данных. Это позволяет сократить количество дублей как на стороне 1С, так и на стороне Битрикс24. Ниже пример правила сопоставления для компаний перед тем как объект будет выгружен в Битрикс24/ загружен в 1С.

Для компаний ключ поиска может быть:

- Наименование компании
- Телефон
- Электронная почта
- ИНН
- КПП

Для контактов ключ поиска может быть по:

- Фамилия
- Имя
- Отчество
- Телефон
- Электронная почта
- ИНН
- КПП

Для реквизитов ключ поиска может быть по:

- Наименование компании
- Фамилия
- Имя
- Отчество
- ИНН
- КПП

Для банковских счетов ключ поиска может быть по:

- Номер счета
- БИК банка

| Настройка | идентификации          |                       | : 🗆 ×   |
|-----------|------------------------|-----------------------|---------|
| Применить | Добавить новый элемент | Сгруппировать условия | Удалить |
|           |                        |                       |         |
| 🗹 🛛 Прави | по сопоставления       |                       |         |
| 🗹 🛛 Гру   | ппа ИЛИ                |                       |         |
| . ⊘       | Группа И               |                       |         |
|           | Наименование компании  |                       |         |
|           | Телефон                |                       |         |
| . ⊘       | Группа И               |                       |         |
|           | Наименование компании  |                       |         |
|           | Емейл                  |                       |         |
| . ⊘       | Группа И               |                       |         |
|           | ИНН                    |                       |         |
|           | КПП                    |                       |         |
|           |                        |                       |         |

В данном примере при выгрузке/загрузки нового элемента, проверяется, есть ли такой объект с таким же наименованием и телефоном ИЛИ же с таким же наименование и эл. почтой ИЛИ имеющий такой же ИНН и КПП. Если по правилу найдется один элемент, то он будет привязан и дубля не будет. Если будет найдено несколько, то в лог запишется ошибка и данные выгружены не будут.

В комплексном модуле есть механизмы, автоматизирующие работу модуля в части сделок. Как пример, при определенной стадии автоматически сформировать печатную форму в 1С и выгрузить ее в Битрикс24. Или же при оплате документа поменять статус в сделке.

Автоматизация настраивается:

• Роботами Битрикс24. При переходе на определенный статус сделки Битрикс24 дает команду 1С сделать определенную операцию

• Триггерами Битрикс24. При выполнении определенной операции 1С, в Битрикс24 будет дана команда сменить статус сделки(например).

Привязка автоматизации осуществляется через дела Битрикс24, привязанные к сущностям Битрикс24 и 1С. Дела выгружает как модуль 1С:Бэкофис, так и модуль 1С:Синхронизация. Модуль 1С:Бэкофис создает дела, когда через него создается документ 1С. Модуль 1С:Синхронизация дела создает всегда, когда выгружаются объекты 1С в Битрикс24.

Роботы — это инструмент, позволяющий по событию в Битрикс24(изменение статуса сделки), выполнять какие-либо действия в базе 1С. Привязка к объектам 1С осуществляется через дела. Модуль позволяет использовать следующие роботы:

- 1. Проведение документа. При наступлении условия робот проводит документ 1С.
- 2. Распроведение документа. При наступлении условия робот распроводит документ 1С.

3. Создание документа на основании. При наступлении условия — робот создает новый документ 1С, на основании созданного документа и прикрепляет его в тайм лайн сделки.

4. Экспорт печатной формы документа. При наступлении условия — на основании документа 1С формируется печатная форма в 1С, выгружается в Битрикс24 и прикрепляется в тайм лайн сделки.

# Список документов, для которых доступны те или иные роботы(и его параметры), зависит от конфигурации 1С.

Для включения функционала роботов необходимо настроить автоматизацию и установить флаг функционала роботов.

#### Раздел Битрикс24 -> Настройки автоматизации

| Настройка подключения                     |           |
|-------------------------------------------|-----------|
| <ul> <li>Настройка подключения</li> </ul> |           |
|                                           |           |
| Настройка подключения *                   | : • ×     |
| Записать и закрыть Записать               | 🗙 Удалить |
| Роботы Битрикс24                          |           |
| Включить функционал роботов Битрикс24     |           |
| Печатные формы с факсимиле                |           |

В некоторых конфигурациях 1С печатные формы можно печатать с факсимиле. Если необходимо, чтобы факсимиле было в выгружаемых в Битрикс24 печатных формах – необходимо установить флаг «Печатные формы с факсимиле».

| Триггеры 💿 ———                                                                                                   |                     |                     |      |                                                                         |                                           |                                          |
|----------------------------------------------------------------------------------------------------|---------------------|---------------------|------|-------------------------------------------------------------------------|-------------------------------------------|------------------------------------------|
| + добавить                                                                                                    | + добав             | ИТЬ                 | +д   | обавить                                                                 | + добавить                                | + до                                     |
| Роботы ? ———                                                                                                    |                     |                     |      |                                                                         |                                           |                                          |
| + добавить                                                                                                    | + добав             | ИТЬ                 | +д   | обавить                                                                 | + добавить                                | + до                                     |
| Редактировать в дизайнере<br>Бизнес-процессов                                                                    | Редакти<br>Бизнес-г | Для сотрудника      | >    | ктировать в дизайнере<br>ес-процессов                                   |                                           |                                          |
| and the second states of the second states of the second states of the second states of the second states of the |                     | Для связи с клиенто | om > |                                                                         |                                           |                                          |
| 4                                                                                                    |                     | Реклама             | >    |                                                                         |                                           |                                          |
|                                                                                                    |                     | Свои роботы         | >    | WebHook                                                                 |                                           | ть                                       |
|                                                                                                    |                     |                     |      | [Бэкофис 1С] (1) Проя<br>[Бэкофис 1С] (1) Расг<br>[Бэкофис 1С] (1) Созг | зедение документа<br>проведение документа | 1.1.1.1.1.1.1.1.1.1.1.1.1.1.1.1.1.1.1.1. |
| and the                                                                                                    |                     |                     |      | [Бэкофис 1С] (1) Эксг<br>[Бэкофис 1С] (1) Эксг<br>Приложения24          | алие документа на основании               | 4                                        |

После настройки автоматизации выгружаются роботы Битрикс24, которые можно настроить.

Если роботов нет – необходимо переуказать токен в настройках подключения.

#### Роботы настраиваются по стандартным механизмам Битрикс24.

| Hac                                                                                                    | траивайте роботс               | ов прямо в карточке сделки                    | и, чтобы ср        | азу проверить сценарий работы.                             |                          |   |                              |                                               |                                               |
|----------------------------------------------------------------------------------------------------|--------------------------------|-----------------------------------------------|--------------------|------------------------------------------------------------|--------------------------|---|------------------------------|-----------------------------------------------|-----------------------------------------------|
| <ul> <li>Перейдите в любую карточку и переключитесь на вкла,</li> <li>Настройте роботов под задачи вашего бизнеса.</li> </ul> |                                |                                               | сь на вкла,<br>са. | [Бэкофис 1C] (1) Экспорт печатной формы документа ×        |                          |   |                              |                                               |                                               |
| <ul> <li>Сохраните настройки и сразу же посмотрите как работ.</li> </ul>                                                      |                                |                                               | как работ;         | Выполнить: сразу                                           | после предыдущего робота | 0 |                              |                                               |                                               |
| Настро                                                                                                    | йка роботов для                | я всех сделок данного на                      | аправлен           | тип документа 1С в таймлайне<br>Расходная накладная        | •                        | 1 |                              |                                               |                                               |
| Новая                                                                                                    | 1                              | Проведение счета                              | Опла               |                                                            |                          |   | ка                           | Финальный счёт                                | Сделка успешна                                |
| Триггеры 🤉 —————                                                                                                    |                                |                                               |                    | Печатная форма документа                                   |                          |   |                              |                                               |                                               |
| + добав                                                                                                    | зить                           | + добавить                                    | + доба             | Выбрать: Печатная форма документа                          |                          |   | ИТЪ                          | + добавить                                    | + добавить                                    |
| Роботы ?                                                                                                    |                                |                                               |                    | Акт оо оказании услуг<br>Акт передачи прав<br>тоорг 42     |                          |   |                              |                                               |                                               |
| + добав                                                                                                    | зить                           | + добавить                                    | + доба             | ТОРГ-12 с услугами<br>1 Т (Торарно транспортная накладная) |                          |   | ИТЬ                          | + добавить                                    | + добавить                                    |
| Редактир<br>Бизнес-п                                                                                                    | оовать в дизайнере<br>роцессов | Редактировать в дизайнере<br>Бизнес-процессов | Редакти<br>Бизнес- | МХ-1<br>Счет-фактура                                       |                          |   | рвать в дизайнере<br>оцессов | Редактировать в дизайнере<br>Бизнес-процессов | Редактировать в дизайнере<br>Бизнес-процессов |
| e                                                                                                    |                                |                                               | _                  | Накладная<br>Накладная с услугами<br>Заг Счет на оплату    |                          |   |                              | States.                                       |                                               |
|                                                                                                    |                                |                                               |                    | Александр Денисюк × + изменить                             |                          |   |                              |                                               |                                               |
|                                                                                                    |                                |                                               | 1. 11.<br>1. 1.    | сохранить отмени                                           | ить                      |   |                              |                                               |                                               |

Единственное отличие – это параметры робота. В зависимости от типа робота их может быть как один, так и два.

Обязательно во всех роботах есть параметр «Тип документа 1С в тайм лайне». По этому параметру определяются документы 1С, с которыми будет работать робот. Например: указано значение параметра «Заказ покупателя» — значит будут выбраны все документы «Заказ покупателя», созданные из сделки Битрикс24.

Второй параметр – это или название печатной формы, которую необходимо сформировать в 1С и выгрузить в тайм лайн сделки, или документ, который должен создаться на основании документов, найденных по первому параметру.

Триггеры — это инструмент, позволяющий по событию 1С, менять стадию сделки. Основаниями событий являются сущности 1С, связанные с делами Битрикс24. Модуль позволяет использовать следующие триггеры:

1. Проведение документа. Триггер срабатывает, когда созданный документ из Битрикс24 становится проведенным (при перепроведении триггер не срабатывает).

2. Распроведение документа. Триггер срабатывает, когда созданный документ из Битрикс24 становится распроведенным (при перераспроведеннии триггер не срабатывает).

3. Изменение документа. Триггер срабатывает, когда созданный документ из Битрикс24 становится измененным.

4. Документ стал оплаченным. Триггер срабатывает, когда созданный документ из Битрикс24 становится оплаченным.

5. Документ стал отгруженным. Триггер срабатывает, когда созданный документ из Битрикс24 становится отгруженным.

6. Документ стал частично оплаченным. Триггер срабатывает, когда созданный документ из Битрикс24 становится частично оплаченным.

7. Сообщение, что документ корректен. Триггер срабатывает, когда из документа 1С приходит сообщение, что документ корректен. (По кнопке из документа, созданного из Битрикс24)

8. Сообщение, что документ с ошибкой. Триггер срабатывает, когда из документа 1С приходит сообщение, что документ некорректен. (По кнопке из документа, созданного из Битрикс24)

#### Список документов, для которых доступны те или иные триггеры, зависит от конфигурации 1С.

Для включения функционала триггеров необходимо настроить автоматизацию и установить флаг функционала триггеров.

#### Раздел Битрикс24 -> Настройки автоматизации

| - 🔶 ★ Настройки автоматизации              |           |
|--------------------------------------------|-----------|
| Создать подключение к Битрикс24            |           |
| Настройка подключения                      |           |
| <ul> <li>Настройка подключения</li> </ul>  |           |
|                                            |           |
| Настройка подключения *                    | : • ×     |
| Записать и закрыть Записать                | 🗙 Удалить |
|                                            |           |
| Включить функционал роботов Битрикс24      |           |
| Печатные формы с факсимиле                 |           |
| Триггеры Битрикс24                         |           |
| Включить функционал триггеров Битрикс24    |           |
| Попучить список триггеров Добавить триггер |           |
|                                            |           |

После включения триггеров необходимо зарегистрировать триггеры в Битрикс24.

При нажатии на кнопку «Добавить триггер» - появляется окно типа добавляемого триггера.

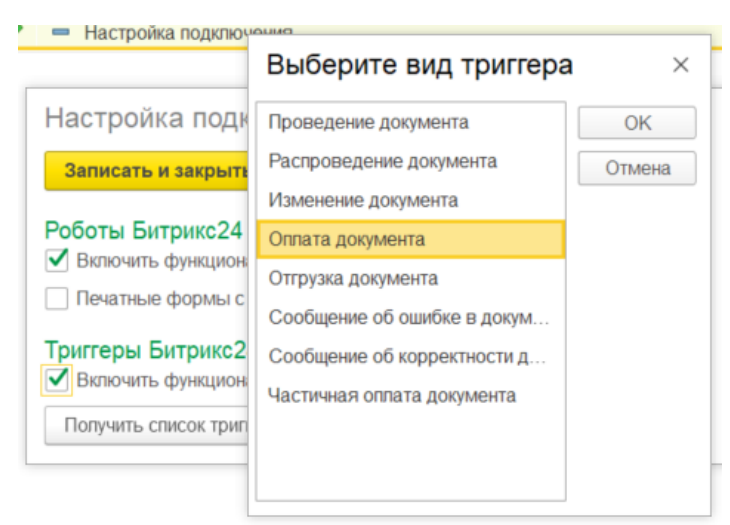

После выбора типа триггера – нужно указать вид документа, основанием триггера.

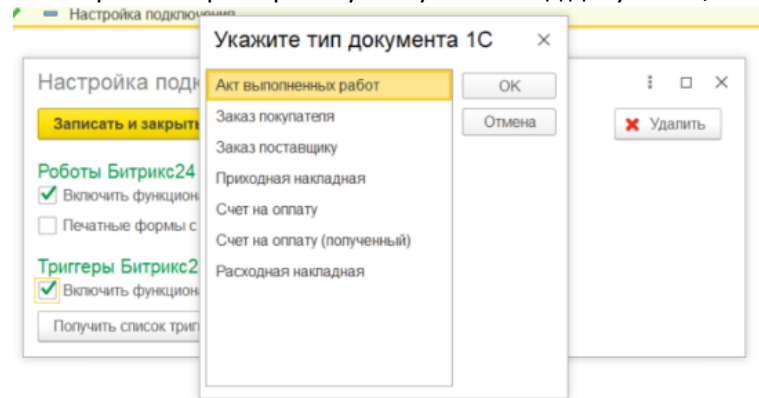

Например: указан тип триггера «Оплата документа», а основанием «Заказ покупателя». Это значит, что триггер сработает, если у заказа 1С есть привязанное дело к сделке Битрикс24 и документ «Заказ покупателя» станет оплаченным — сработает триггер. Если на основании одной сделки сделано 2 заказа покупателя — триггер сработает при оплате хотя бы одного из них.

После добавления триггера отображается таблица триггеров Битрикс24, где показаны зарегистрированные триггеры Битрикс24.

| Триггеры Битрикс24                         |                 |  |  |  |  |  |  |  |
|--------------------------------------------|-----------------|--|--|--|--|--|--|--|
| Получить список триггеров Добавить триггер | Удалить триггер |  |  |  |  |  |  |  |
| Наименование триггера                      |                 |  |  |  |  |  |  |  |
| (1) Оплата документа (Заказ покупателя)    |                 |  |  |  |  |  |  |  |
|                                            |                 |  |  |  |  |  |  |  |
|                                            |                 |  |  |  |  |  |  |  |
|                                            |                 |  |  |  |  |  |  |  |
|                                            |                 |  |  |  |  |  |  |  |
|                                            |                 |  |  |  |  |  |  |  |
|                                            |                 |  |  |  |  |  |  |  |
|                                            |                 |  |  |  |  |  |  |  |
| Настройка загрузки клиентов                |                 |  |  |  |  |  |  |  |
| Настройка загрузки клиентов                |                 |  |  |  |  |  |  |  |

Триггеры регистрируются в разрезе идентификаторов баз 1С. (1) — это идентификатор базы 1С. По кнопке «Удалить триггер» - триггер удаляется из Битрикс24. Триггеры также удаляются, если удалить настройку подключения из Битрикс24.

В Битрикс24 триггеры задаются из раздела «Триггеры приложений» по стандартным механизмам Битрикс24.

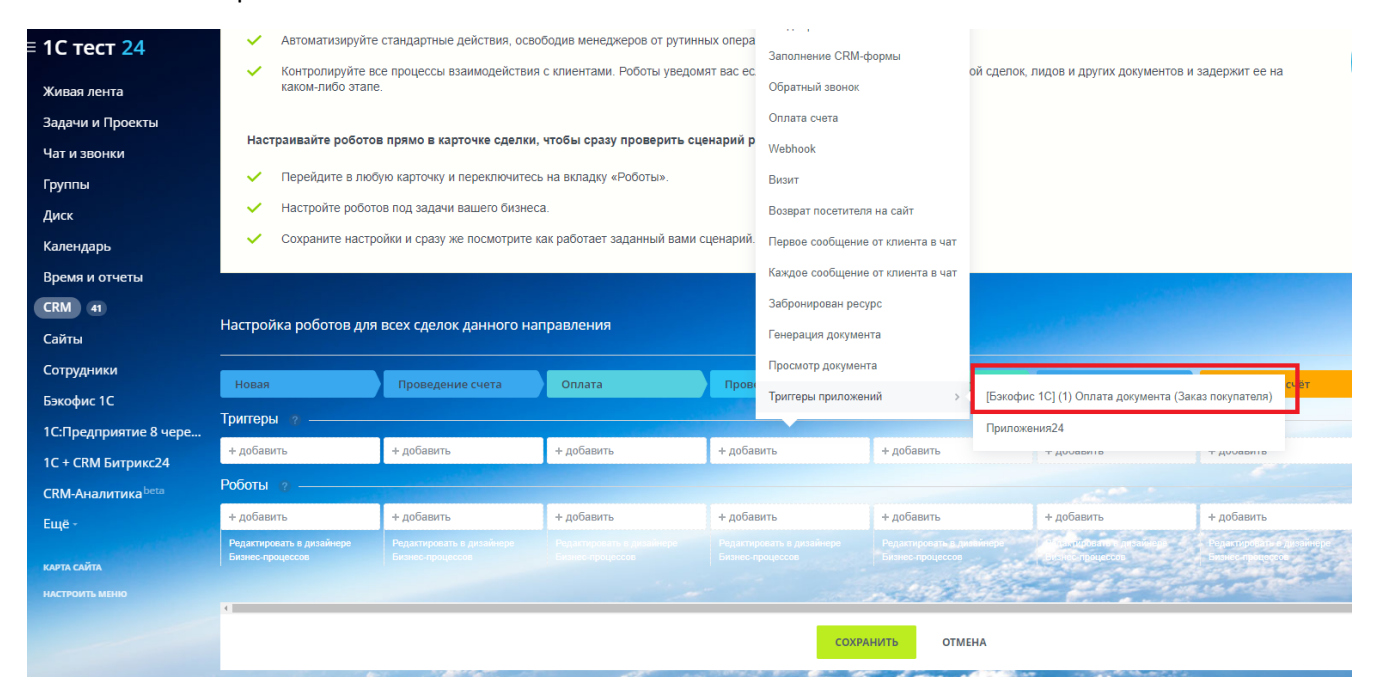